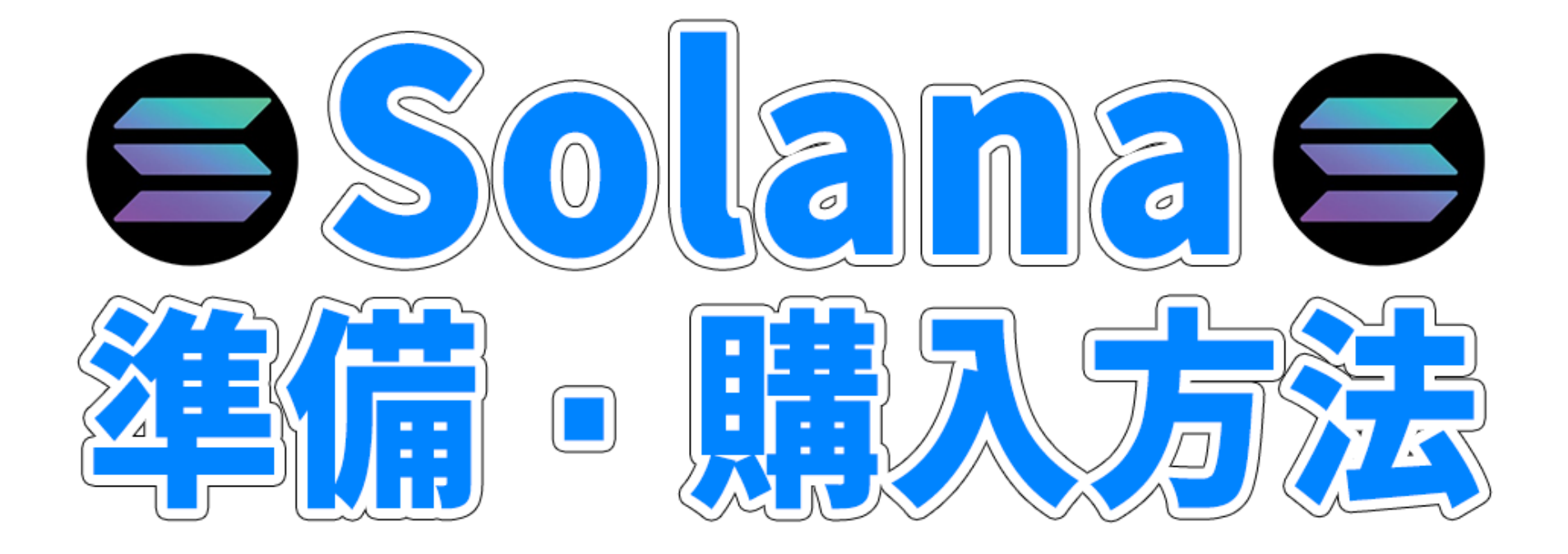

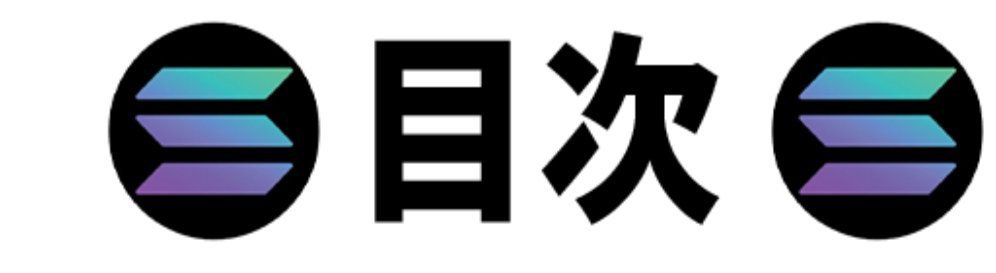

- ・SOL購入前の事前準備 3P
- 国内取引所でSOL購入 4~7P
- 海外取引所でSOL購入 8~12P
- ・SOLをファントムウォレットへ送金 13~31P
- ・ファントムウォレットアドレスの確認 32~34P

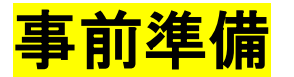

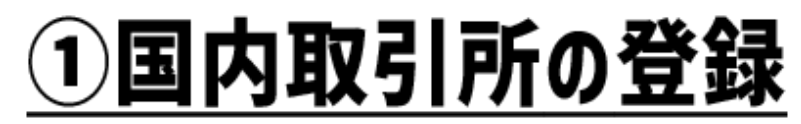

#### SOLを購入できない取引所がほとんどなので注意 お勧め取引所【SBI VCトレード】 【GMOコイン】

### <u>②海外取引所の登録</u>

#### 国内取引所より手数料が安いのでお勧めです お勧め取引所【CoinW】【FXGT】【Bybit】

### <u>③ファントムウォレットの登録</u> SOLでDOJOを購入する際必要です

## ①②③の登録方法は別資料をご覧ください!

#### SOL取り扱い取引所 SBI VCトレード・GMOコインなど

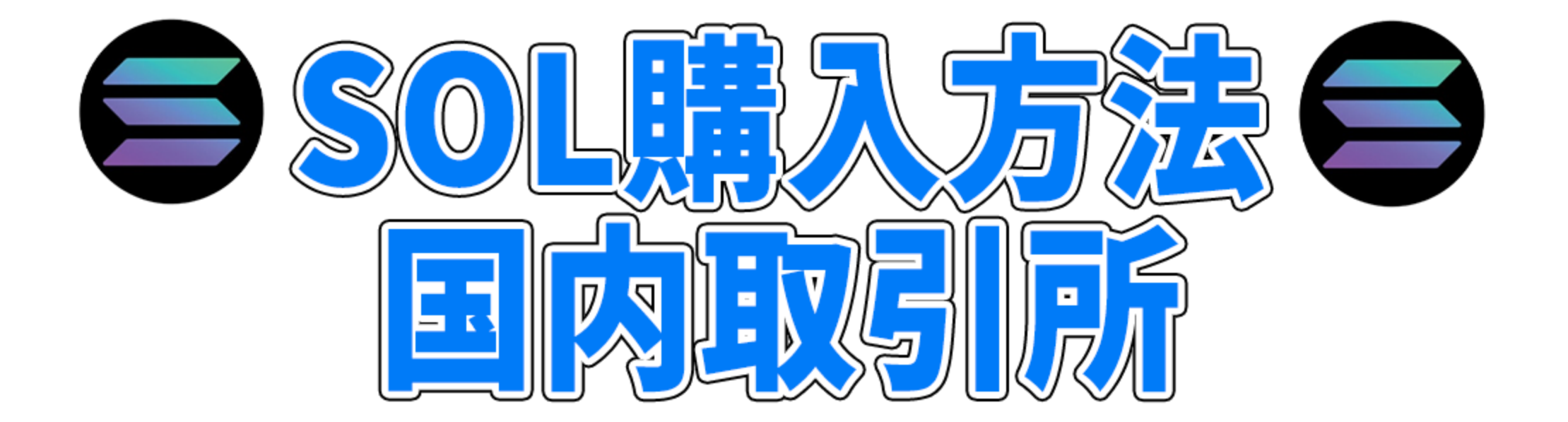

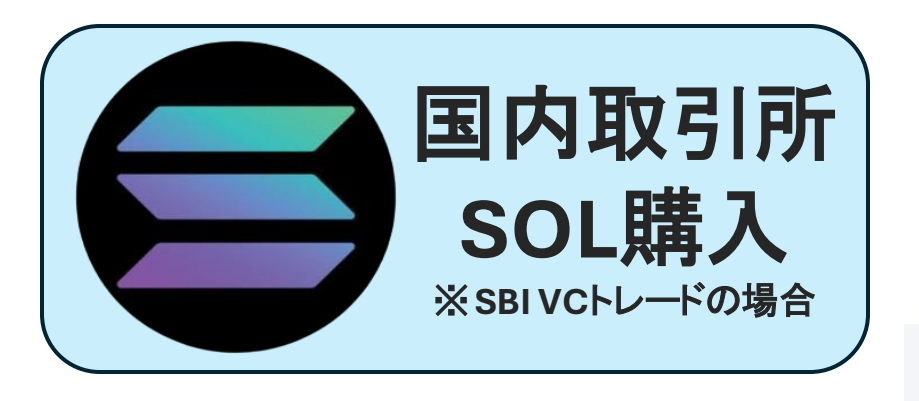

### ①アプリを開きSOL をタップ

②買うをタップ

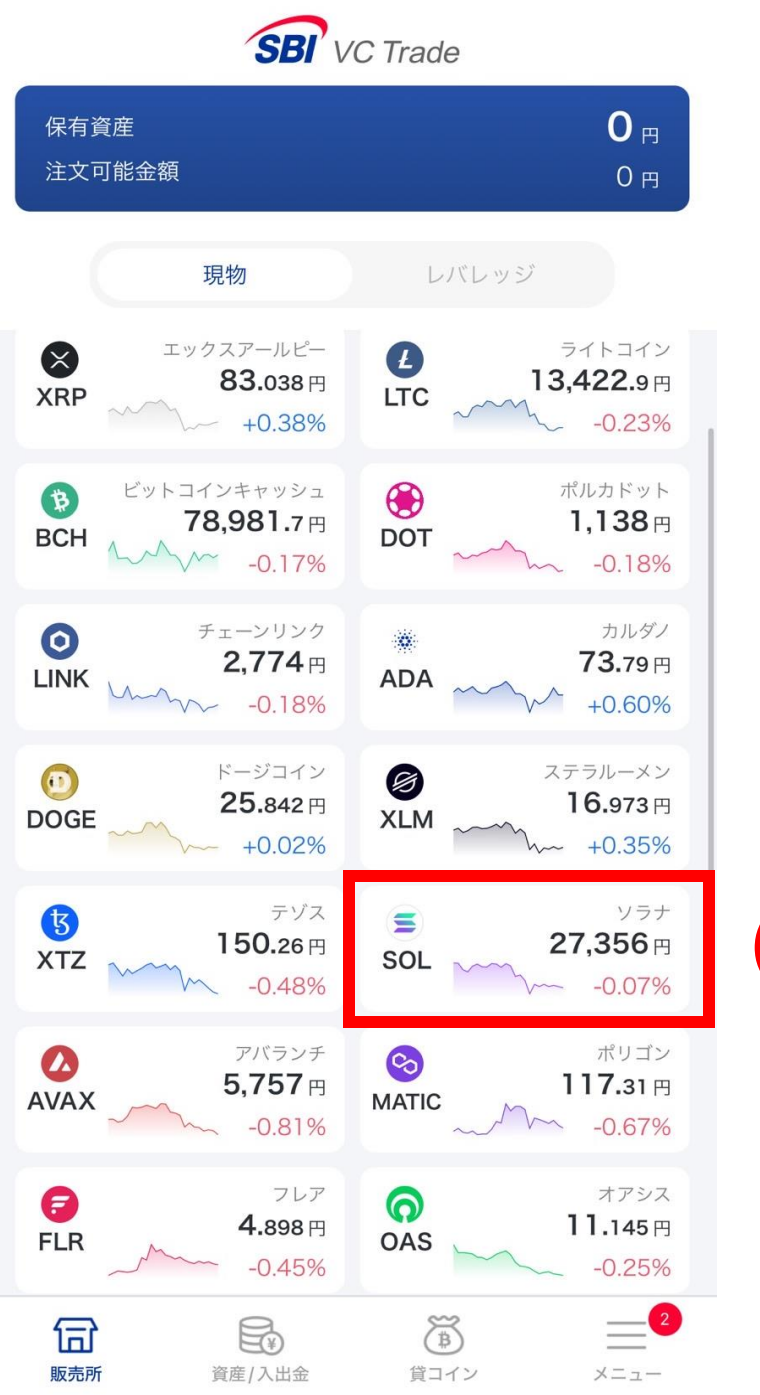

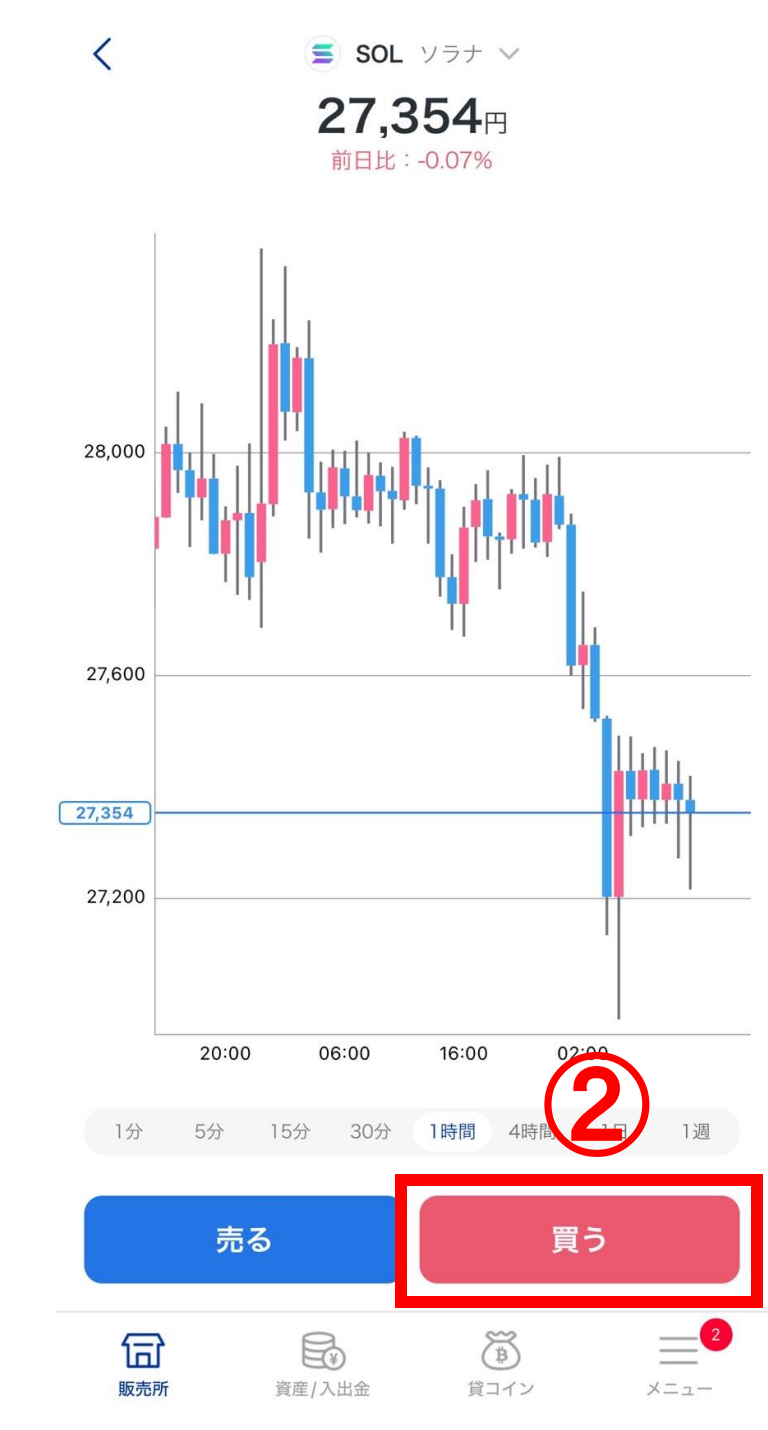

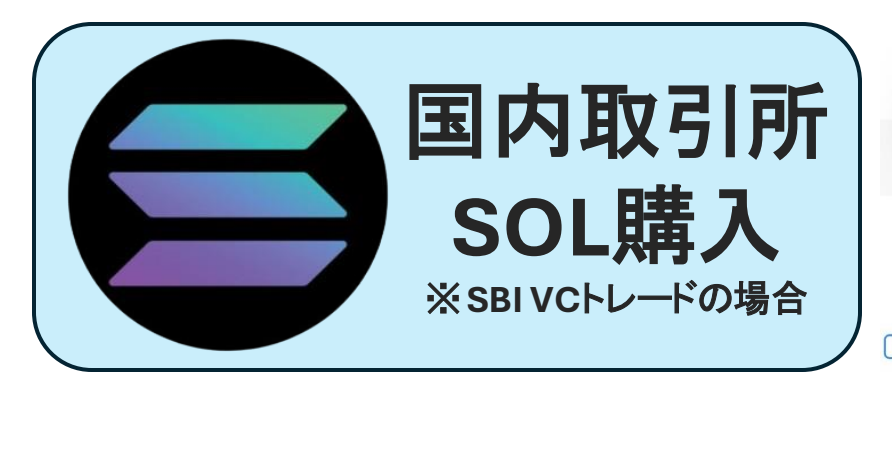

③購入数量を入力

④SOLを買うをタップ

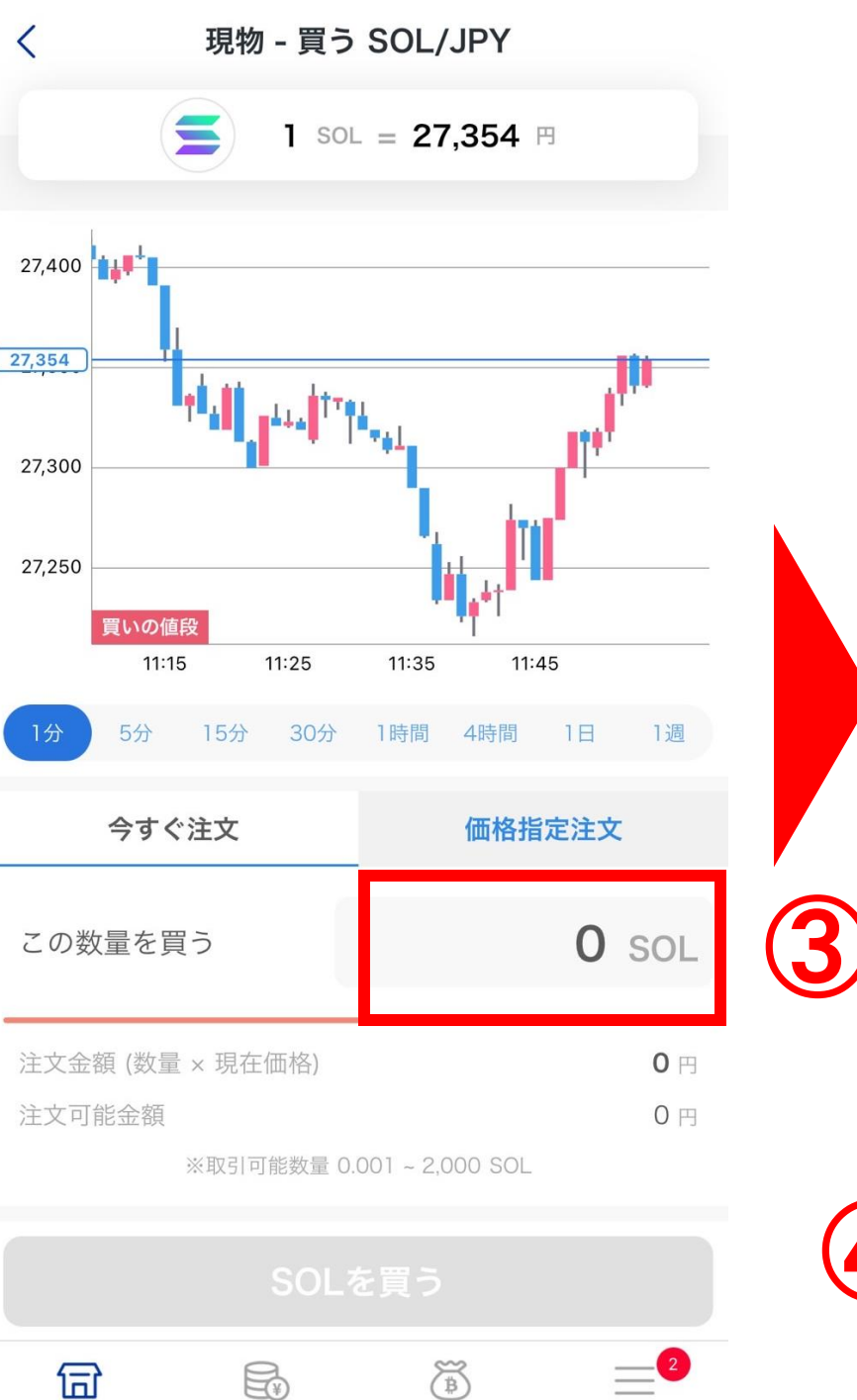

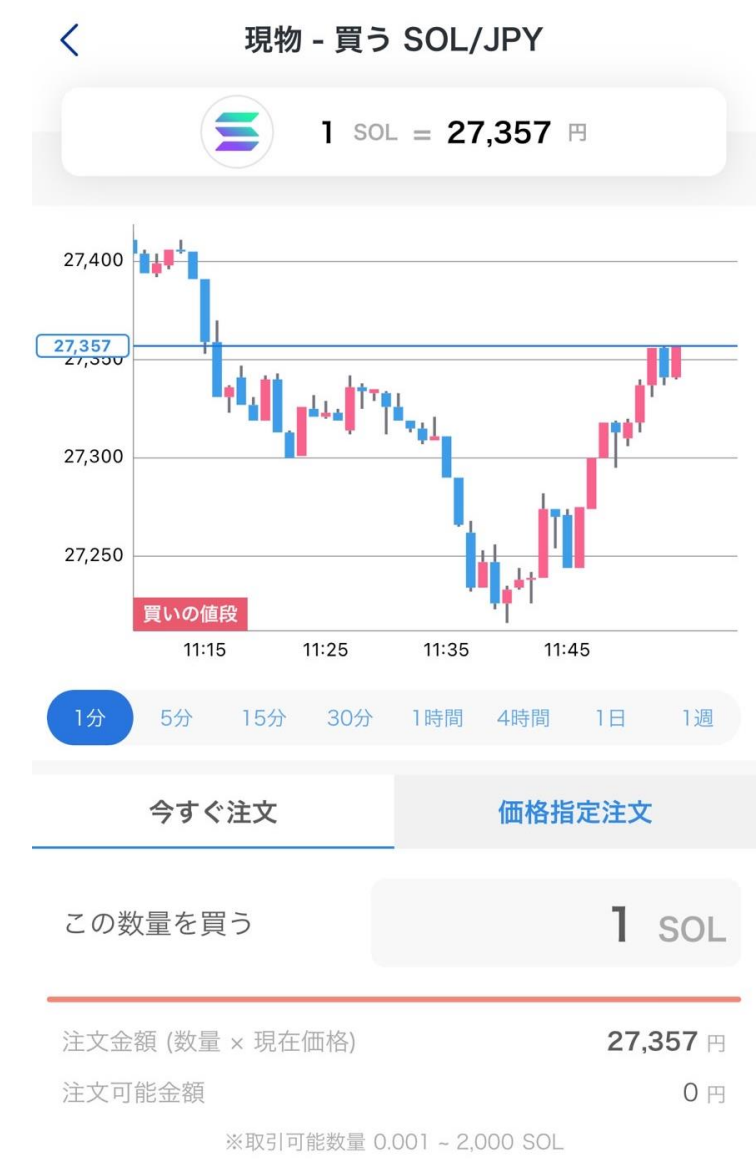

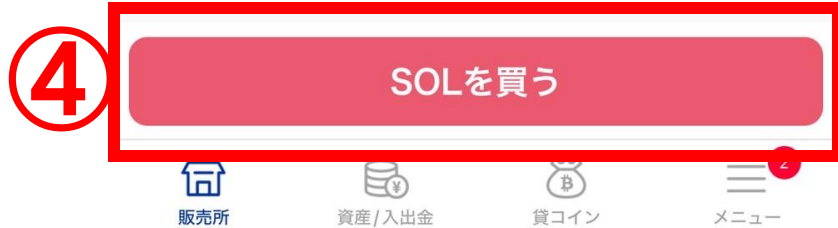

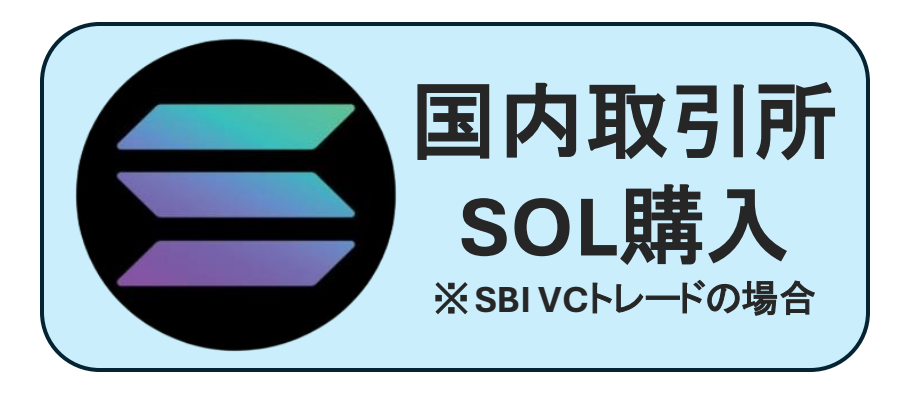

### ⑤確定するをタップして 購入完了!

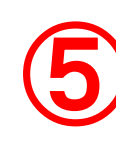

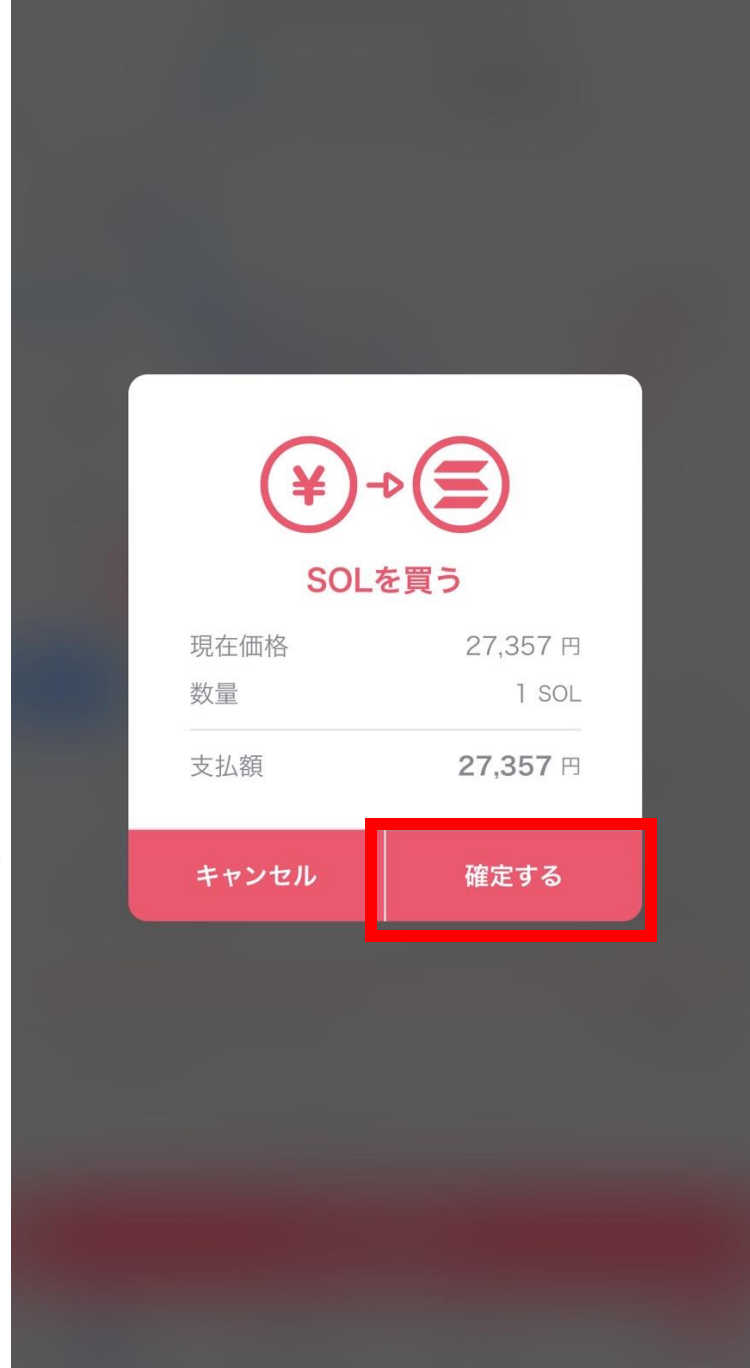

## 

## SOL取り扱い取引所 CoinW・FXGT・Bybitなど

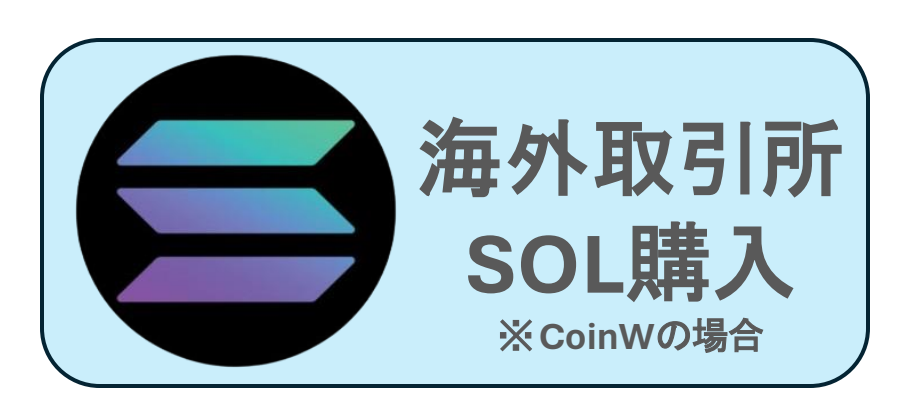

①アプリを開き右下 の資産をタップ

②暗号資産を購入を タップ

| 20:53                                                  |                            |                     | 0.0.0                        | <b>२</b> 62   |  |
|--------------------------------------------------------|----------------------------|---------------------|------------------------------|---------------|--|
| <b>2</b> Q 通貨検索                                        |                            |                     |                              | ΞĻ            |  |
| プロフェッショ                                                | ナル版 ょ                      | り多くの専               | 門的な機能を                       | $\rightarrow$ |  |
| ♥ CoinW<br>世界をリードする<br>暗号通貨交換<br>CoinWで<br>La Ligaへの参入 |                            |                     |                              |               |  |
|                                                        | V) (C) (A) 9 '0 00         | M 9 C               |                              |               |  |
| CoinW学院<br>暗号通貨を学ぶ                                     | $\Theta$                   | <b>初心者</b><br>受け取る  | 特典                           |               |  |
| <b>便利</b><br>買う・売る                                     | <u>)</u>                   | <b>コミュ</b><br>公式チャン | <b>ニティ</b><br><sup>ノネル</sup> | $\odot$       |  |
| 人気の通貨                                                  |                            |                     |                              |               |  |
| BTC /USDT ()                                           | ETH /USE                   | т                   | DOGE /U                      | SDT 🕐         |  |
| +1.50%                                                 | +0.16%                     |                     | +1.72%                       |               |  |
| <b>69134.65</b><br>¥ 10846124.44                       | <b>3810.6</b><br>¥ 597825. | <b>2</b><br>52      | <b>0.1619</b><br>¥ 25.39     | 203           |  |
| コピートレード                                                | コピートレード →                  |                     |                              |               |  |
| トップページ 相場                                              | 取引                         | コミュニティ              | 先物                           | 資産            |  |

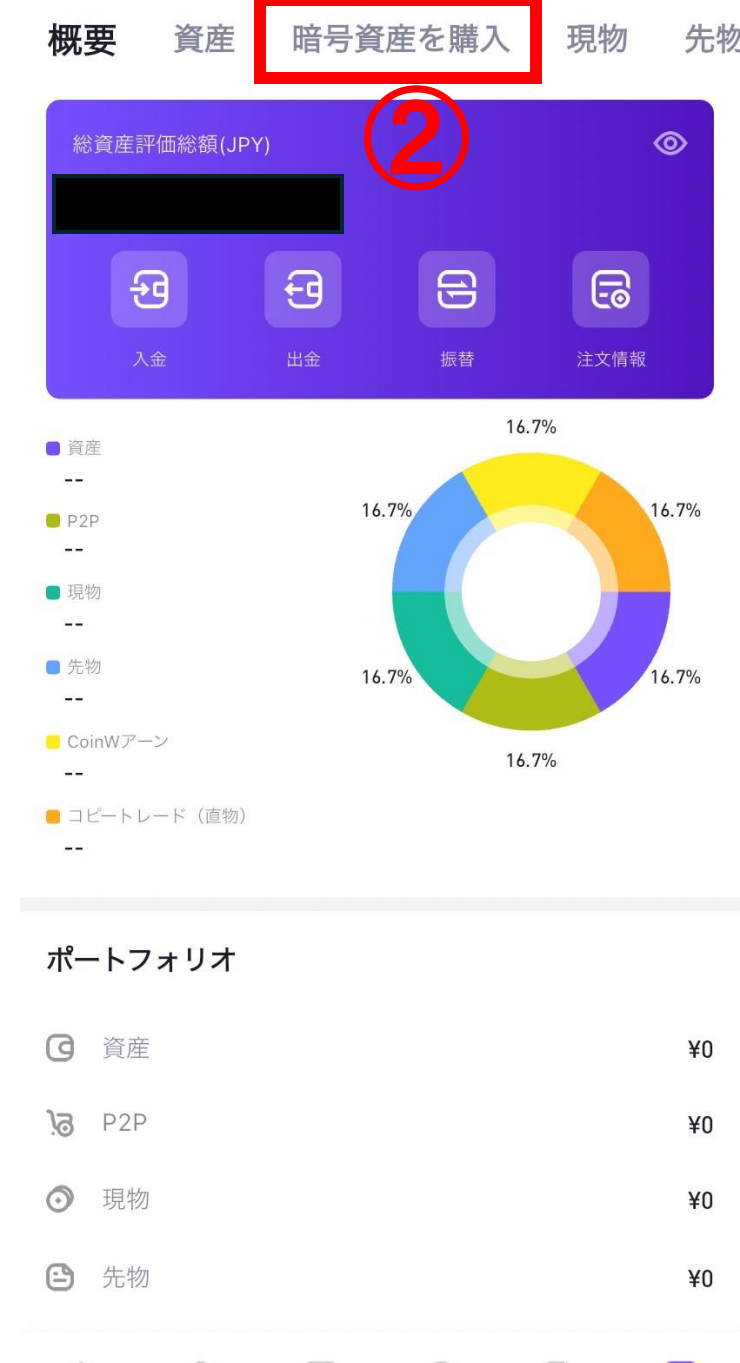

資産

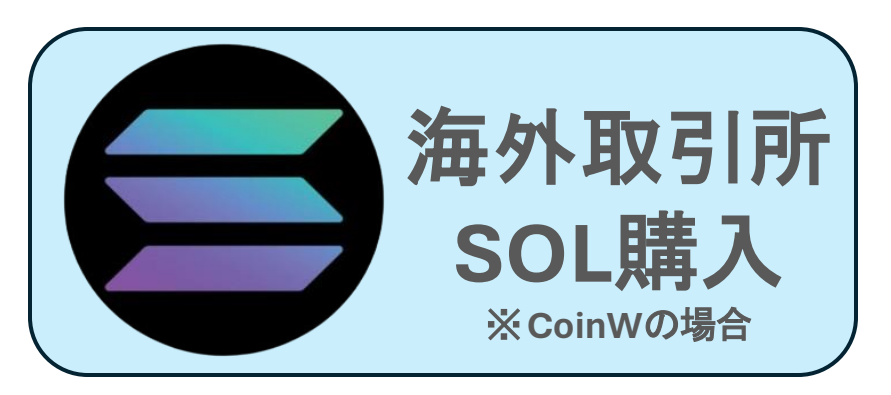

③取引をタップ

④クイック注文を タップ 
 総資産評価総額(JPY)
 ②

 ②
 ③
 ④
 ⑤
 ⑤
 ⑤
 ⑤
 ⑤
 ⑤
 ⑤
 ⑤
 ⑤
 ⑤
 ⑤
 ⑤
 ⑤
 ⑤
 ⑤
 ⑤
 0
 %
 0
 %
 %
 10
 %
 %
 %
 %
 %
 %
 %
 %
 %
 %
 %
 %
 %
 %
 %
 %
 %
 %
 %
 %
 %
 %
 %
 %
 %
 %
 %
 %
 %
 %
 %
 %
 %
 %
 %
 %
 %
 %
 %
 %
 %
 %
 %
 %
 %
 %
 %
 %
 %
 %
 %
 %
 %
 %
 %
 %
 %
 %
 %
 %
 %
 %
 %
 %
 %
 %
 %
 %
 %
 %
 %
 %
 %
 %
 %
 %
 %
 %

暗号資産を購入

現物

先物

概要

資産

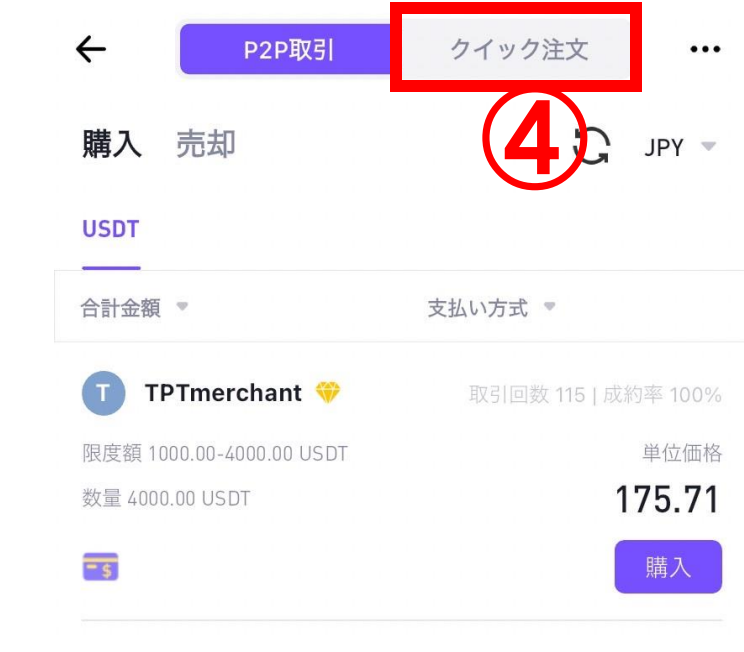

トップページ
 相場
 取引
 コミュニティ
 先物
 資産

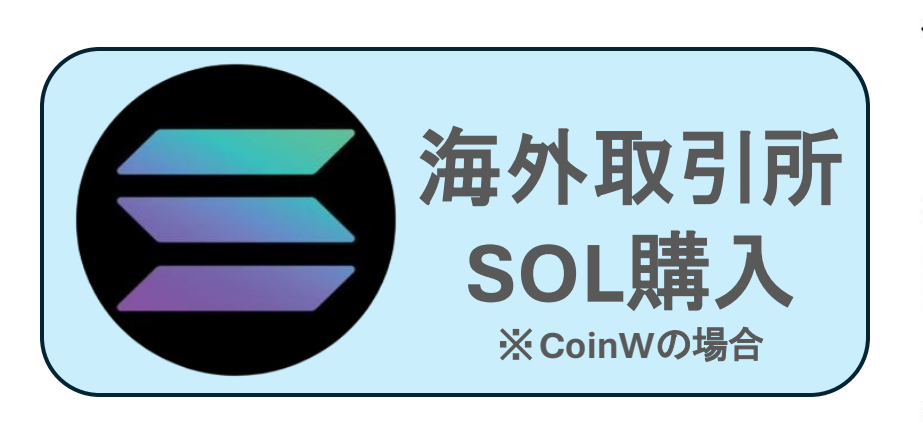

⑤受取通貨を選択

⑥ソラナを選択

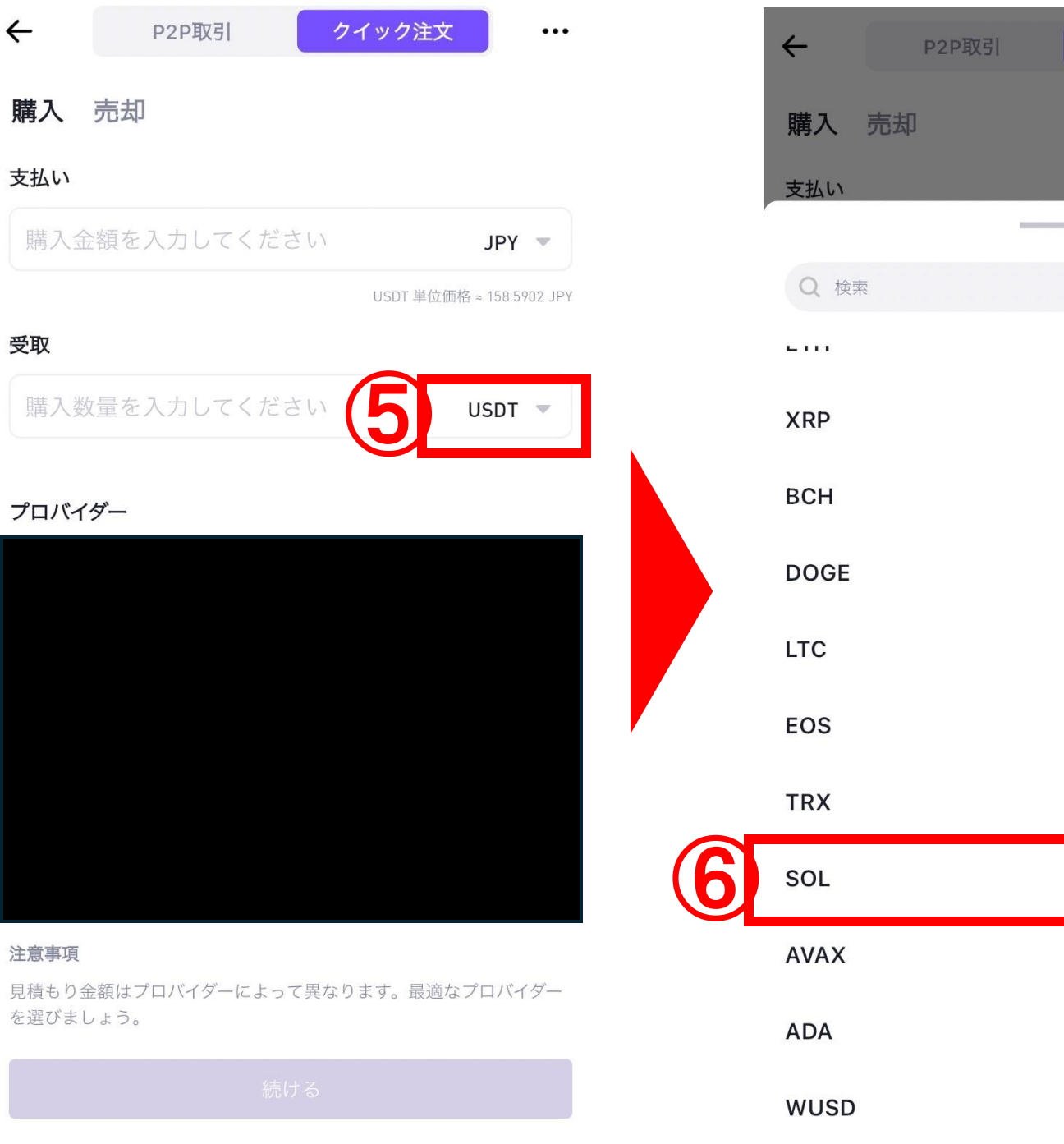

クイック注文

...

キャンセル

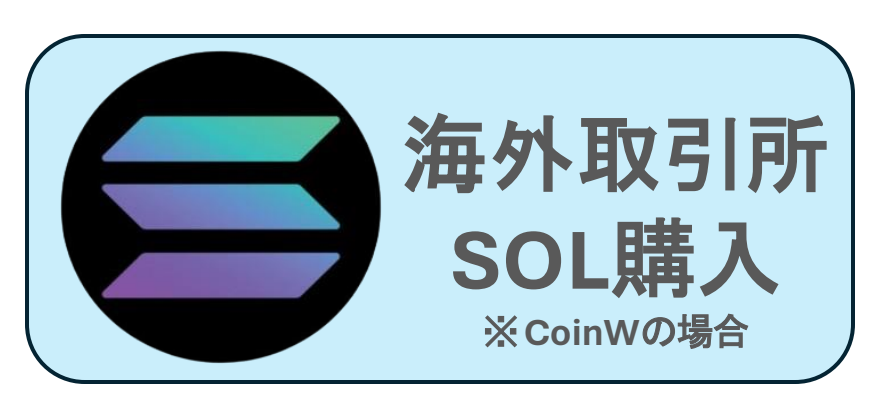

#### ⑦日本円入金金額 と、ソラナ購入金額 分を入力し、続ける をタップ

| 支払い |       |
|-----|-------|
|     | PAT ▲ |
|     | SUL   |
| 受取  |       |
|     | SOL 💌 |
|     |       |

P2P取引

#### プロバイダー

 $\leftarrow$ 

購入

売却

| 🕀 ме | RCUR | (0 |   |           |  |
|------|------|----|---|-----------|--|
| VISA |      | É  | G | Bank card |  |

#### 注意事項

見積もり金額はプロバイダーによって異なります。最適なプロバイダー を選びましょう。

続ける

⑧カード情報入力ページにとぶので必要な情報を入力

# 8プロバイダーページに飛びます

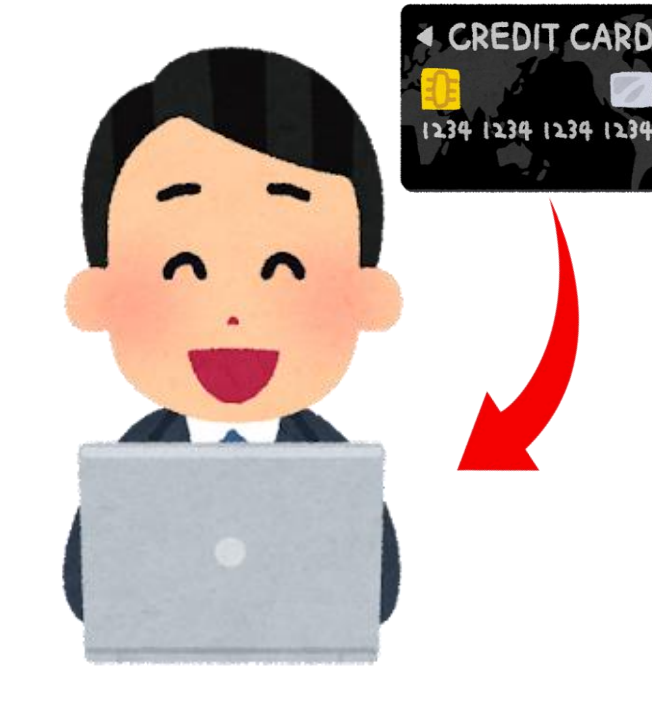

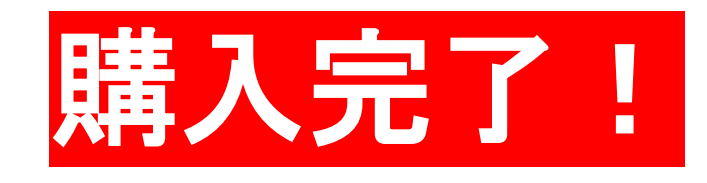

クイック注文

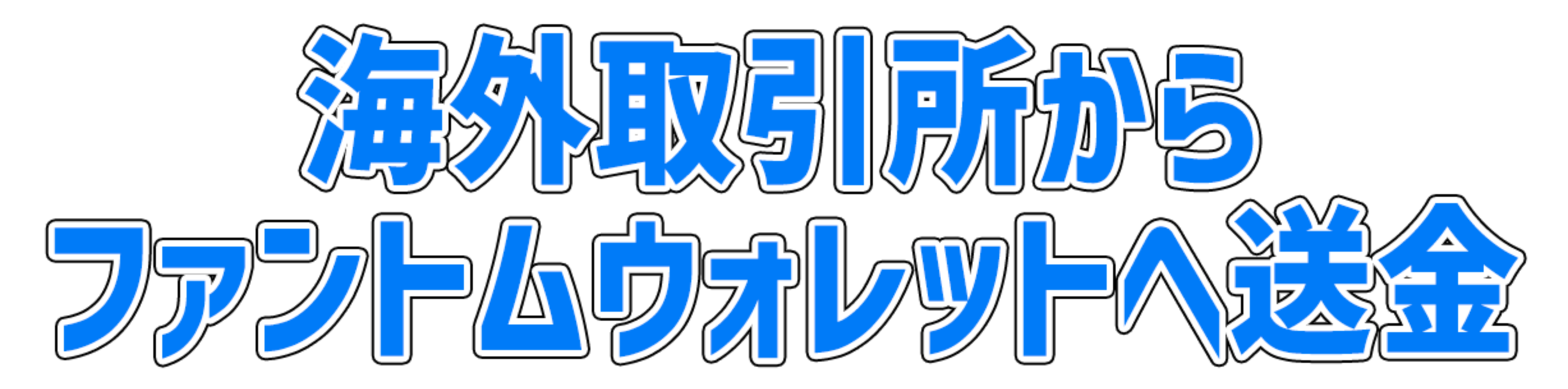

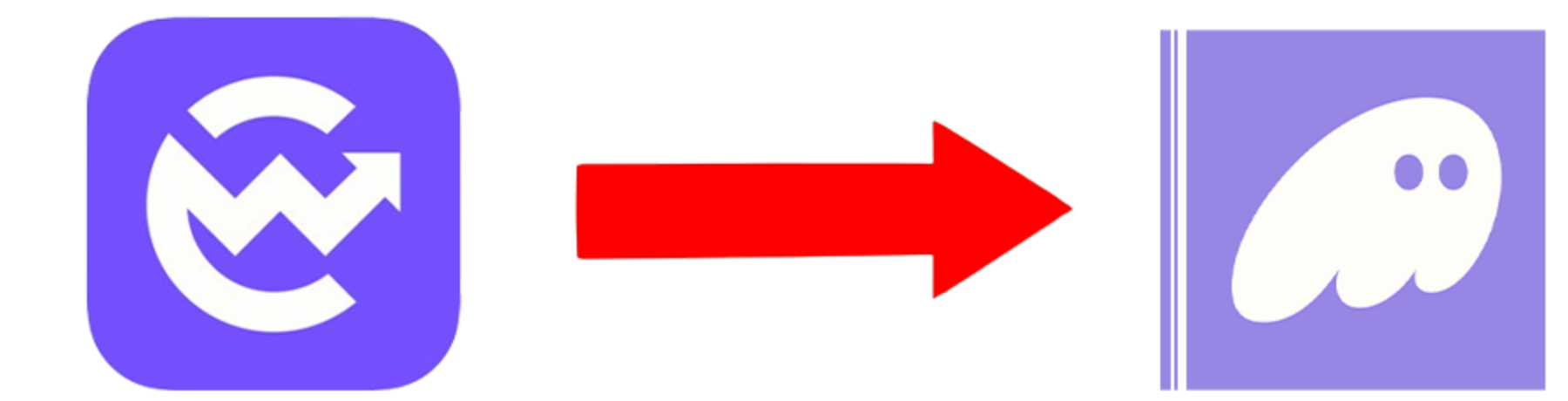

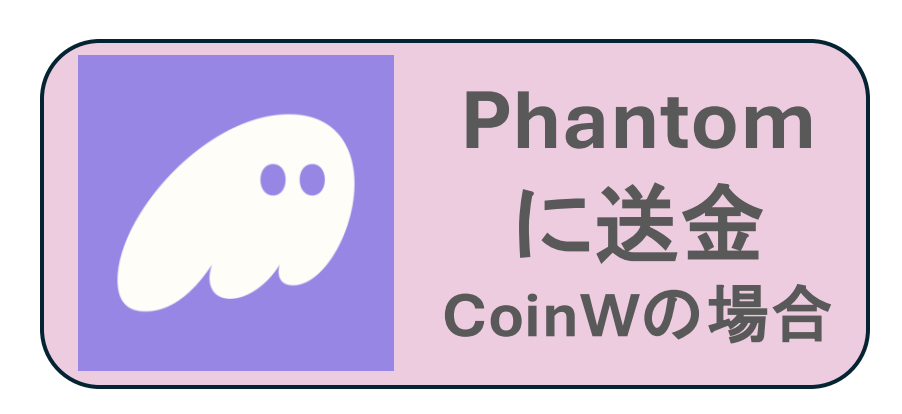

1
 右下の資産を
 タップ

②左上の資産をタッ

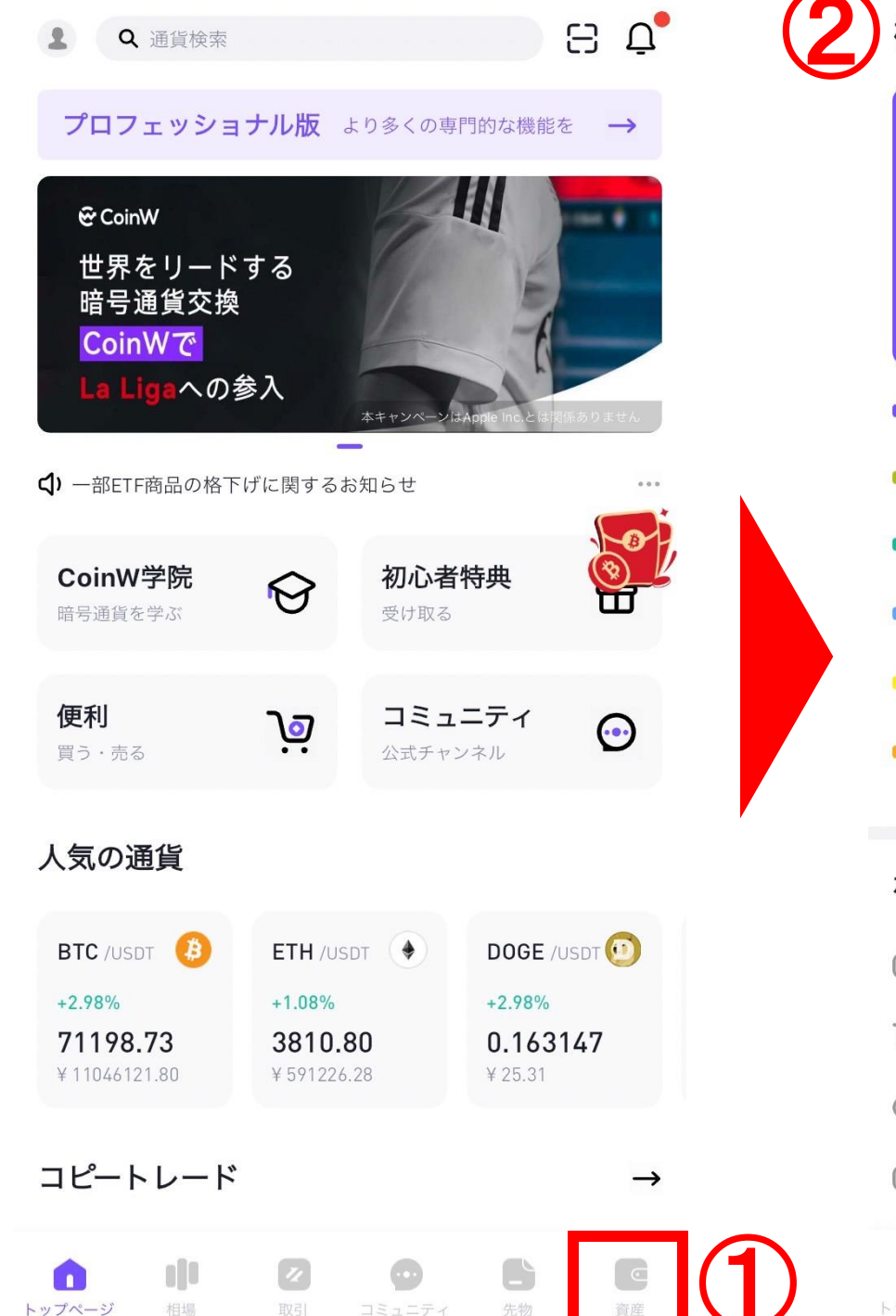

暗号資産を購入 概要 資産 先牧 現物  $\odot$ 総資産評価総額(JPY) Ð € Ð 6 注文情報 16.7% ■ 資産 16.7% 16.7% P2P ---■ 現物 ---■ 先物 16.7% 16.7% ---CoinWアーン 16.7% ● コピートレード(直物) ---ポートフォリオ G 資産 ¥0 6 P2P ¥0  $\odot$ 現物 ¥0 9 先物 ¥0

C

資産

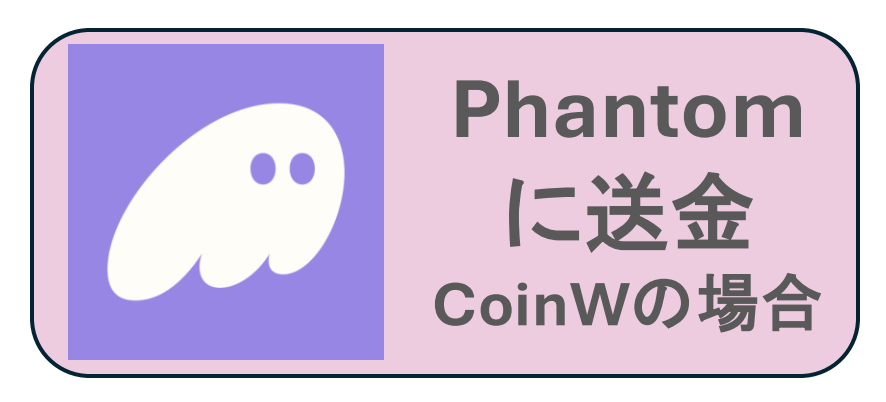

③出金をタップ

④ソラナを検索

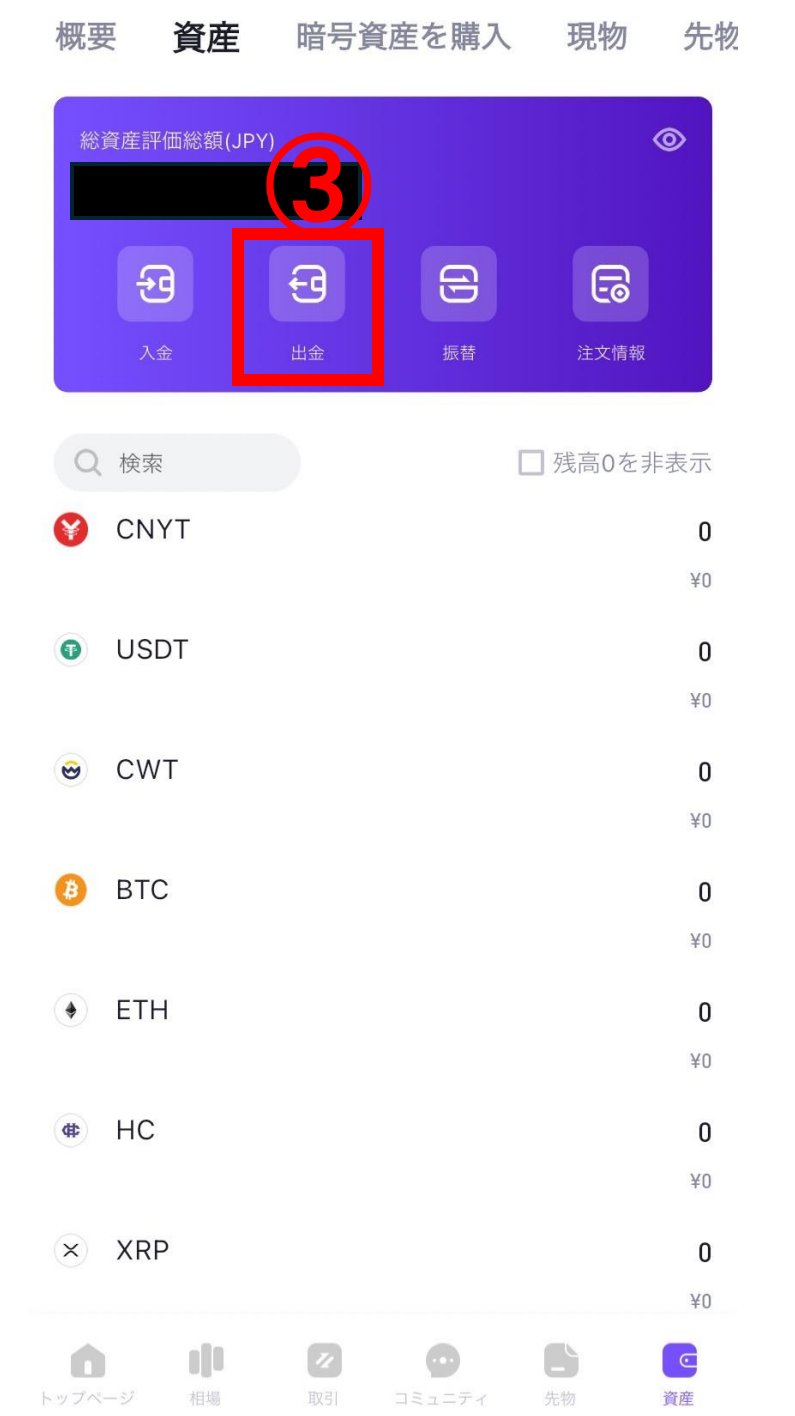

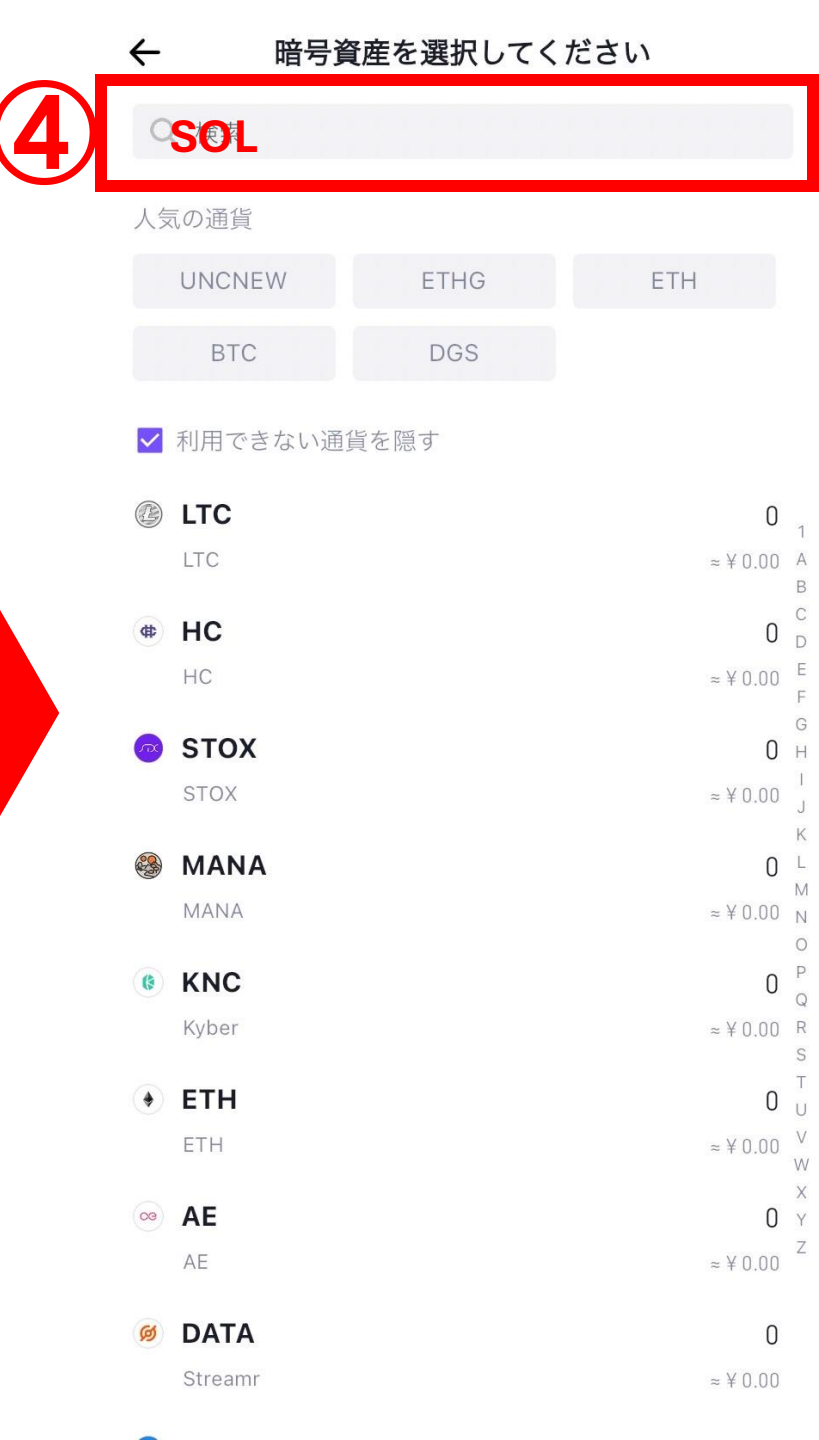

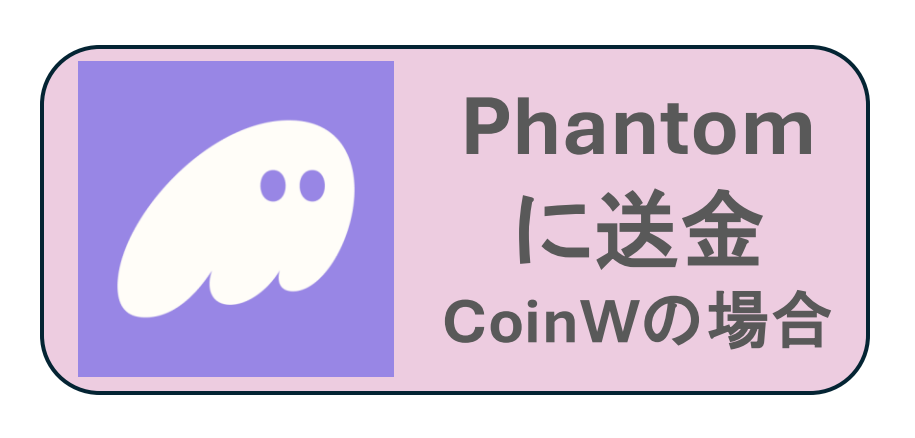

⑤ソラナを選択

#### ⑥普通出金を選択

| $\leftarrow$ | 暗号資産を選択してください            |  |
|--------------|--------------------------|--|
| Q sol        |                          |  |
| ☑ 利用で        | できない通貨を隠す                |  |
| SOL          | . <b>(5)</b> 0<br>≈¥0.00 |  |
| SOLS         | . <b>S</b> 0<br>≈ ¥ 0.00 |  |
| Solc         | that 0<br>at ≈¥0.00      |  |

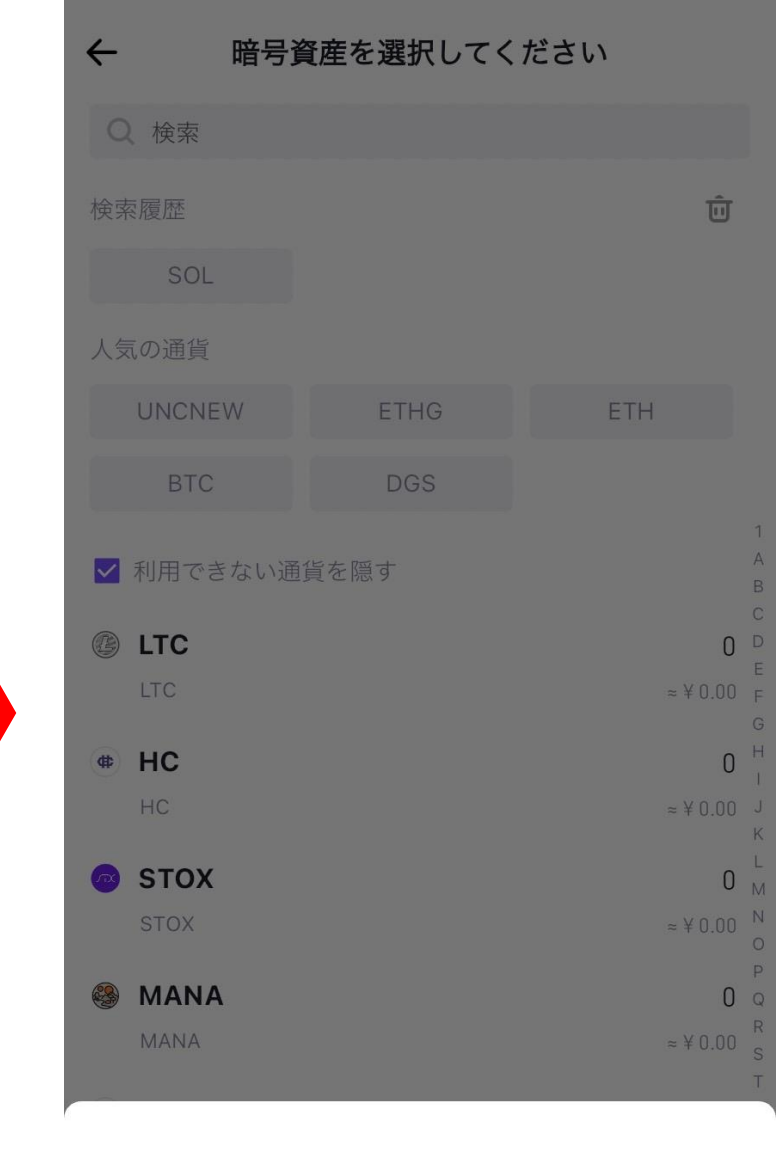

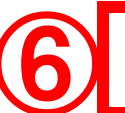

**普通出金** デジタル通貨をウォレットまたは取引所に転送する

 CoinV 他のCo

**CoinW内部振替** 無料 他のCoinWユーザーにデジタル通貨を転送する

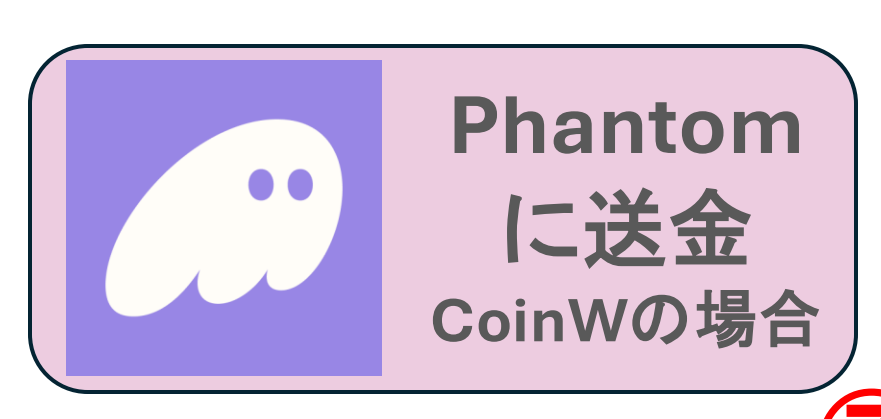

#### 出金

証を行う

 $\leftarrow$ 

出金機能は現在使用できません すべてのセキュリティ設定を完了後、出金を開始できます

携帯電話番号を紐づけまたはGoogle認

5

設定する

紐づけする

取引パスワードを設定する

⑦初めて出金する 方はGoogle認証と 取引パスワードの 設定が必要です

まずはGoogle認証から 行っていきます!

※二つとも設定が完了してい る方は26ページへ

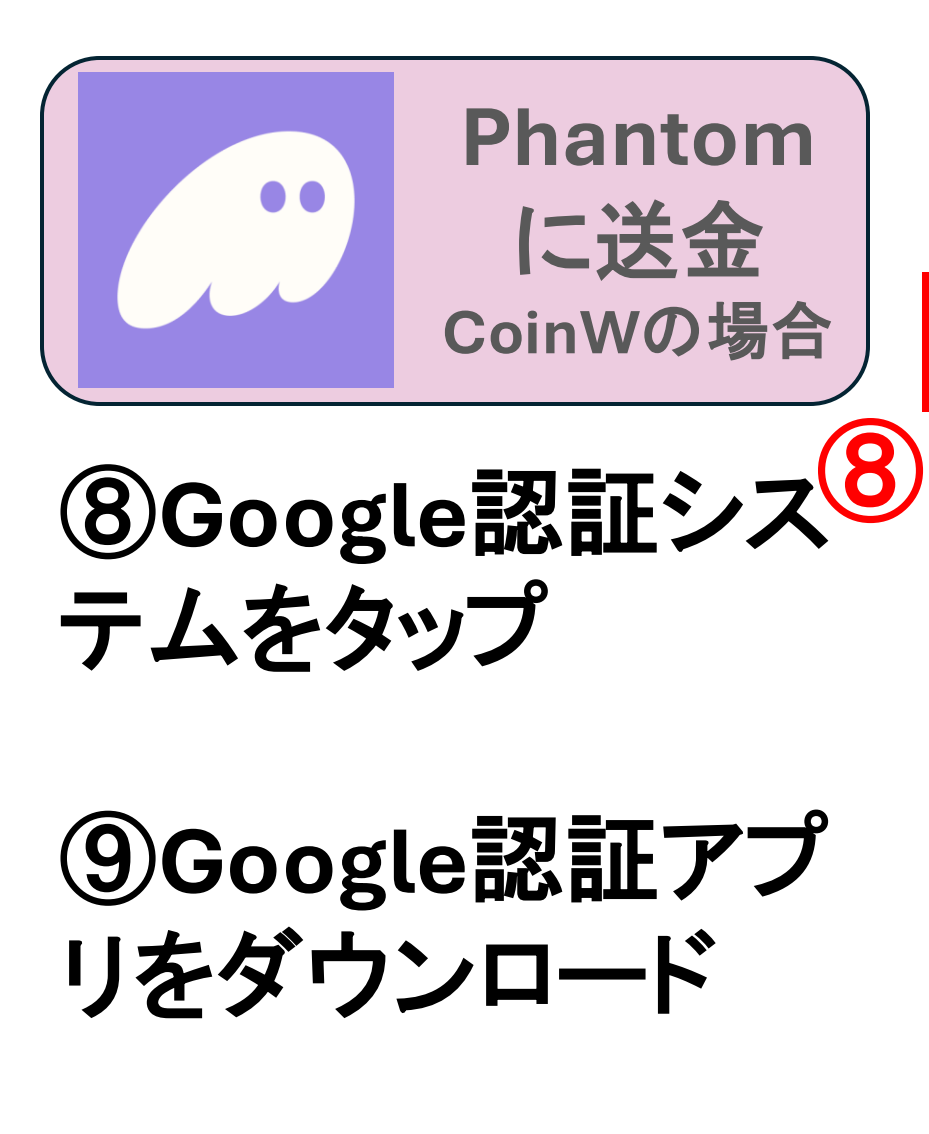

| $\leftarrow$ | セキュリティ | センター                  |   |
|--------------|--------|-----------------------|---|
| 携帯電話         |        | 紐づけされていません            | > |
| メールアドレス      |        | s_******30@ic**ud.com | > |
| Google認証シス   | テム     | 紐づけされていません            | > |
| 取引パスワード      |        | 設定                    | > |
| ログインパスワー     | ード     | 変更                    | > |
| 顔認証ログイン      |        | 0                     |   |
| パターンロックで     | 『ログイン  | 0                     |   |
| 第三者アカウント     | の認証    |                       | > |
| アカウント削除      |        |                       | > |
|              |        |                       |   |

チェック >

セキュリティログ

+ 先に携帯電話にGoogle認証システ ダウンロード -1.5444/-1.1 LIN 79 60 <sub>適切に バックアップして</sub>下さい Google認証コード 貼付け メール認証コード(s\_\*\*\*\*\*30@ic\*\*ud.com) 送信

Google認証システムと紐づけ

 $\leftarrow$ 

⑩キーをコピー

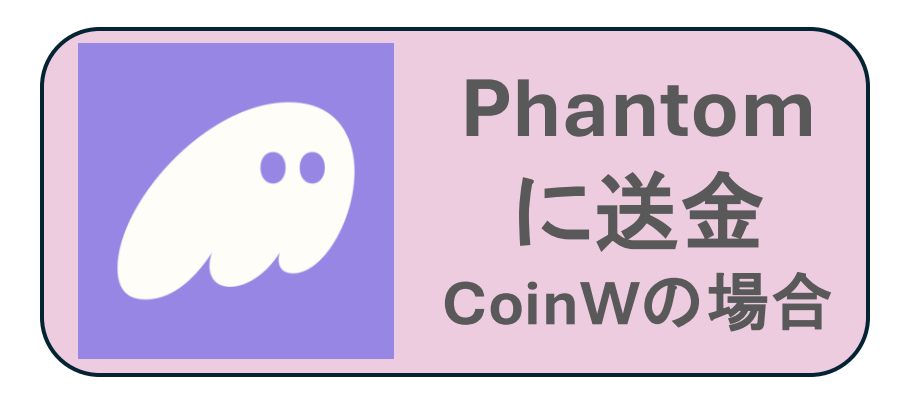

①Google認証アプ リを開き、開始を タップ

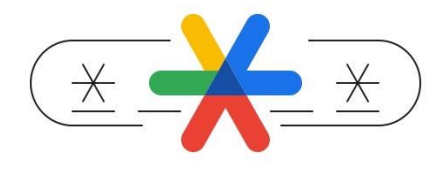

Google 認証システムで セキュリティをさらに強 化

2 段階認証プロセスを使用してすべてのアカウントの 確認コードを入手できます

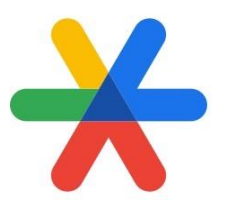

Google 認証システムへ ようこそ

ログインすると、Google アカウントにコードを バックアップできます

⑦Googleアカウント がある方は続行 ない方はアカウント なしで使用をタップ

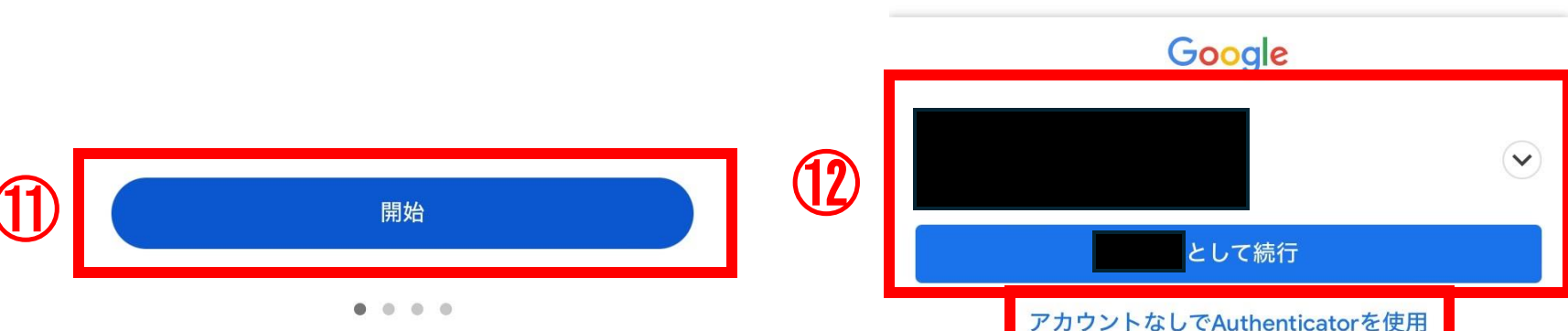

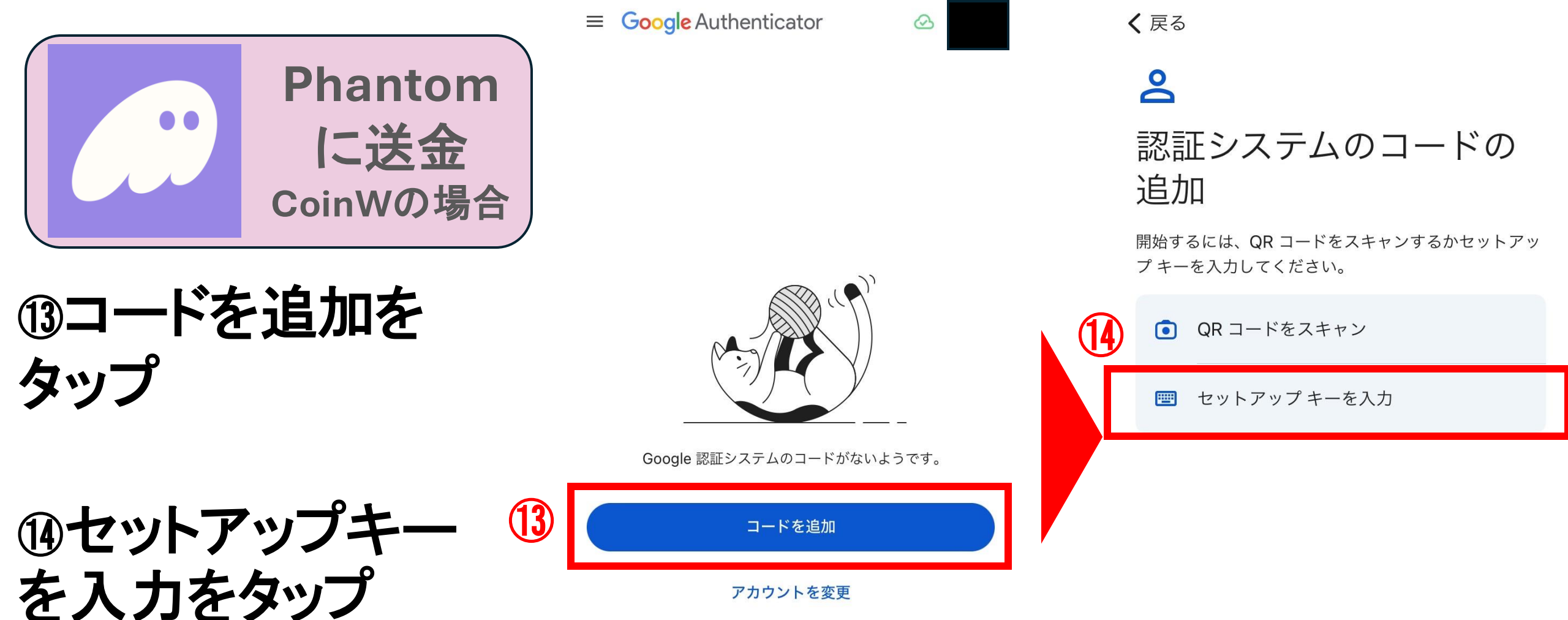

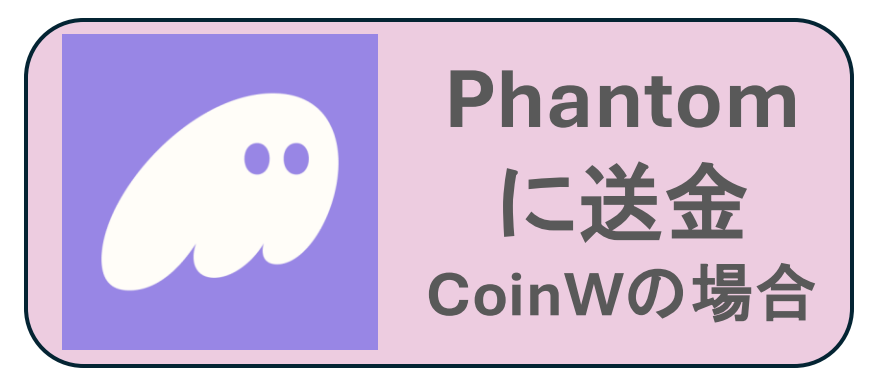

| ⑮アカウント名お好 | (15) |
|-----------|------|
| みで設定し、先ほど |      |
| コピーしたキーを貼 |      |
| り付け、追加をタッ |      |
| プ         |      |

| Phantom | アカウント名 |
|---------|--------|

(15)

**く**戻る

| 例)CoinW       |   |
|---------------|---|
| 鍵<br>P2M      |   |
| 鍵の種類<br>時間ベース | • |

アカウント情報の入力

| U |
|---|
|   |
|   |
|   |

╋

認証システムのコードを保存しました

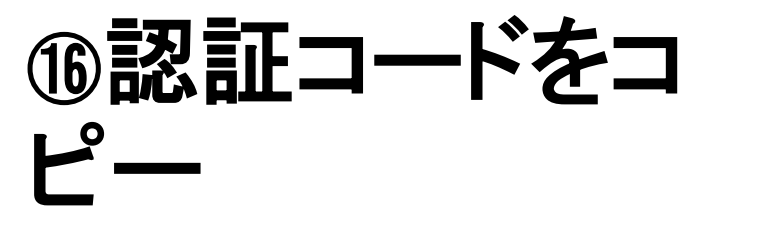

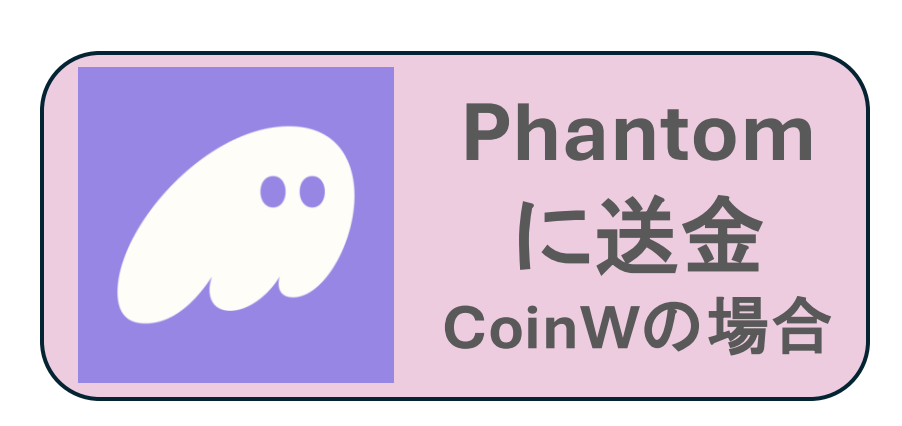

①CoinWに戻り
 認証コードを貼り付け
 メール認証コード送信を
 タップ

| 先に携帯電話にGoogle認証システ<br>ムをインストールして下さい | ウンロード |
|-------------------------------------|-------|
|                                     |       |
|                                     |       |
| 紛失防止のため、キーは適切にバックアップし P2M           | て下さい  |
| Google認証コード                         | Ì     |
|                                     | 貼付け   |
| メール認証コード                            |       |
| メールの認証コードを入力してくださ                   | 送信    |

Google認証システムと紐づけ

 $\leftarrow$ 

18矢印をスライドしパズ ルを完成させる

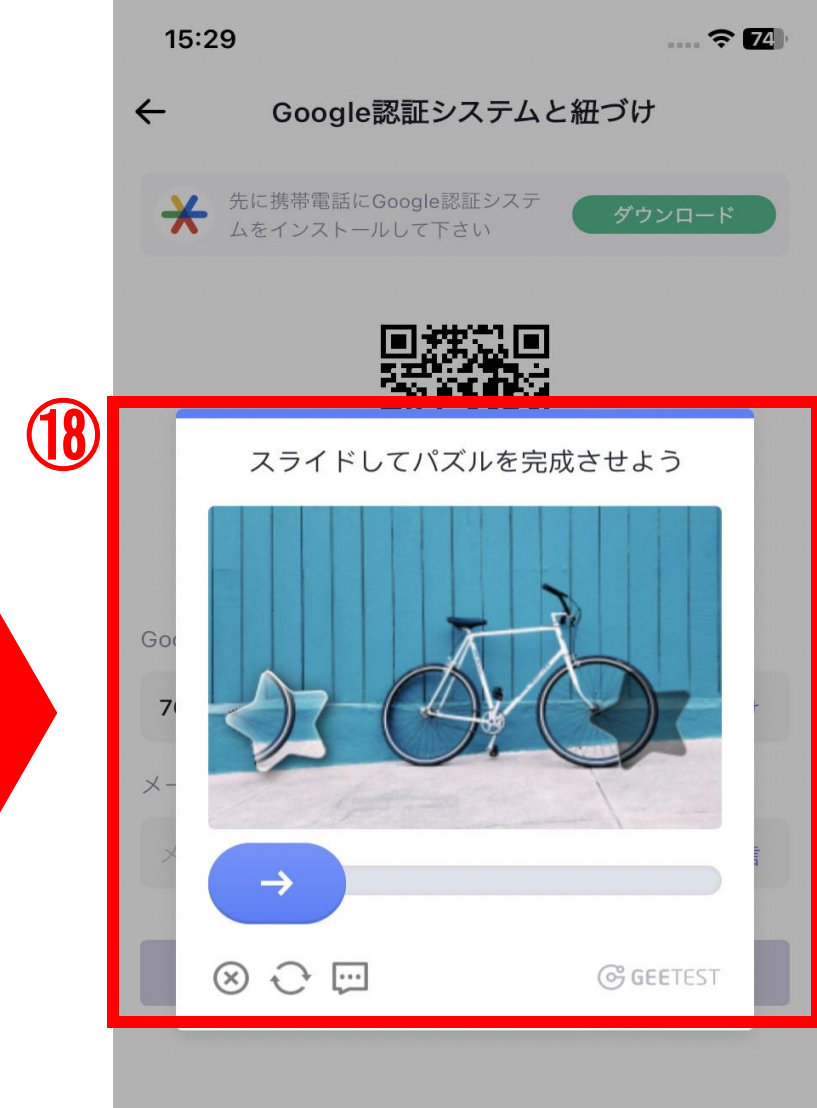

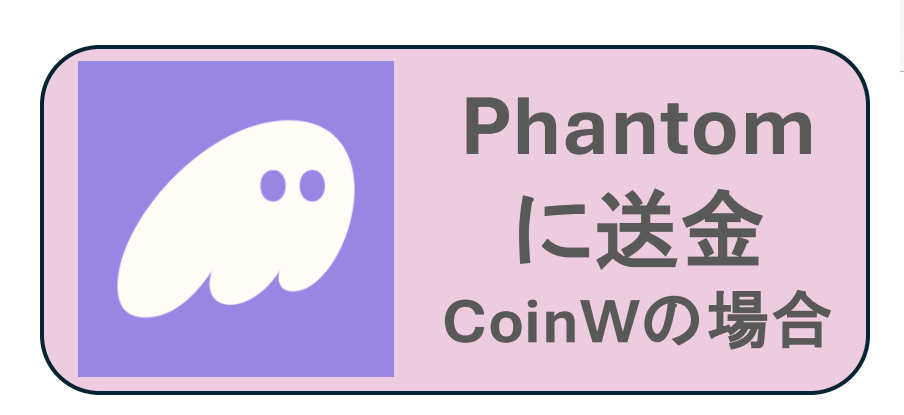

19メールに届いた認証 コードをコピー

⑩CoinWに認証コードを 貼り付け、紐づけをタッ プ

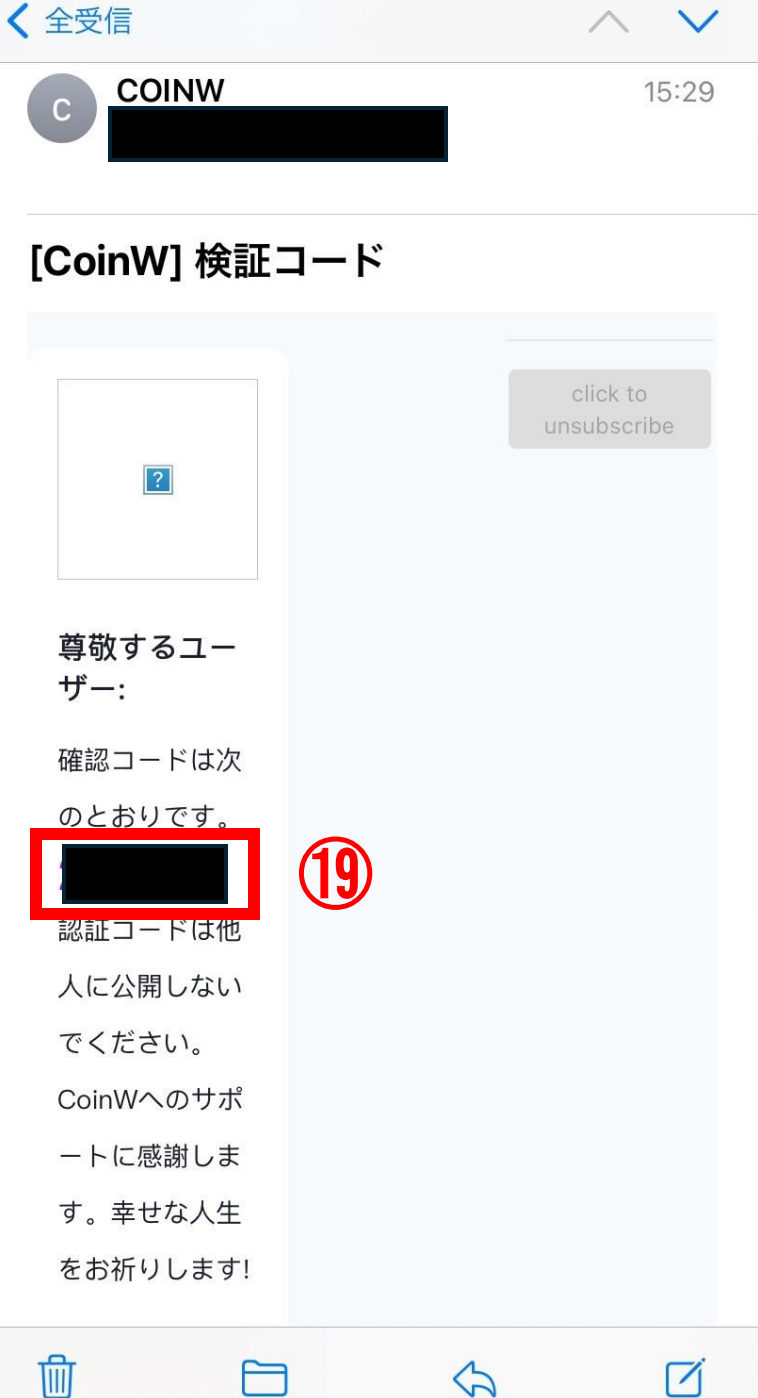

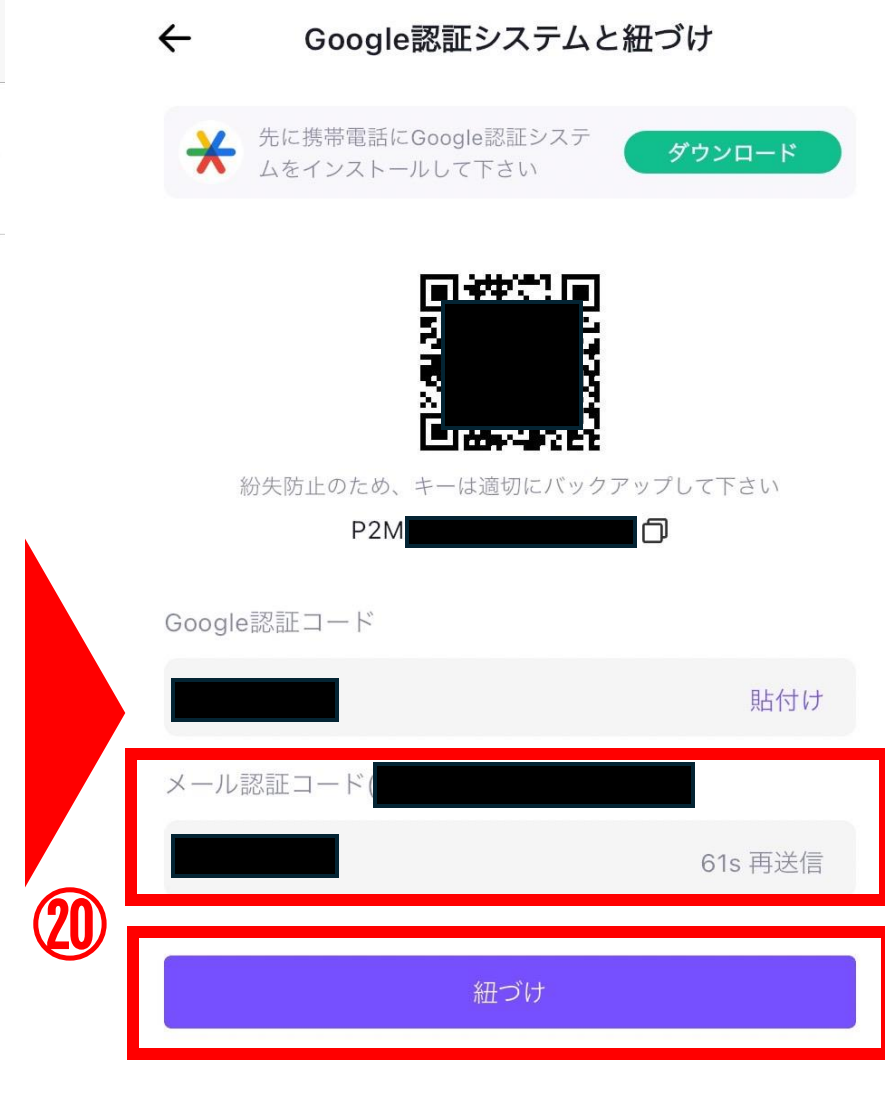

|        |          | ← セキュリティセンター       |                |            |
|--------|----------|--------------------|----------------|------------|
|        | Phantom  | 携带電話               | >              |            |
|        | に送金      | メールアドレス            | >              |            |
|        | CoinWの場合 | Google認証システム       | 紐づけ済み <b>〉</b> |            |
|        | (21)     | 取引パスワード            | 設定 >           |            |
| こちらでGo | ogle認証が  | ログインパスワード          | 変更 >           |            |
| 完了しまし  | た!       | 顔認証ログイン<br>→ 細づけ成功 |                | ここからは      |
|        |          | パターンロックてログイン       |                | 取引パスワードの設定 |
| ②次に取引  | パスワードを   | 第三者アカウントの認証        | >              |            |
| 設定します  | -        | アカウント削除            | >              |            |
|        |          | セキュリティログ           | チェック 🖒         |            |
|        |          |                    |                |            |

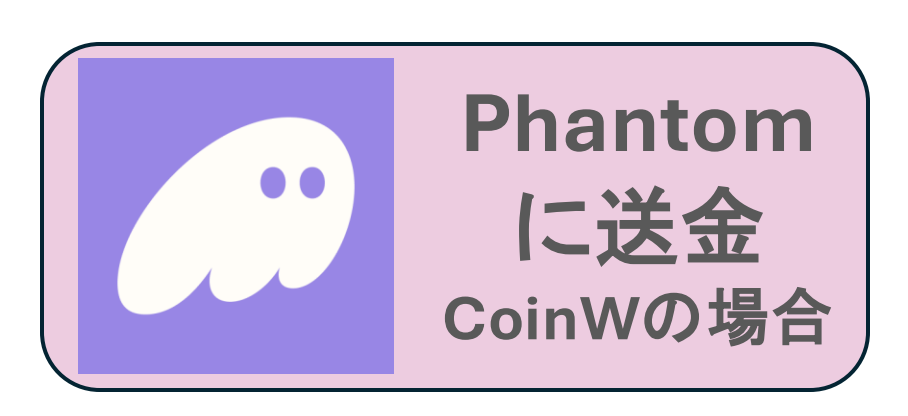

②お好みのパスワードを

※大文字・小文字・数字を含む

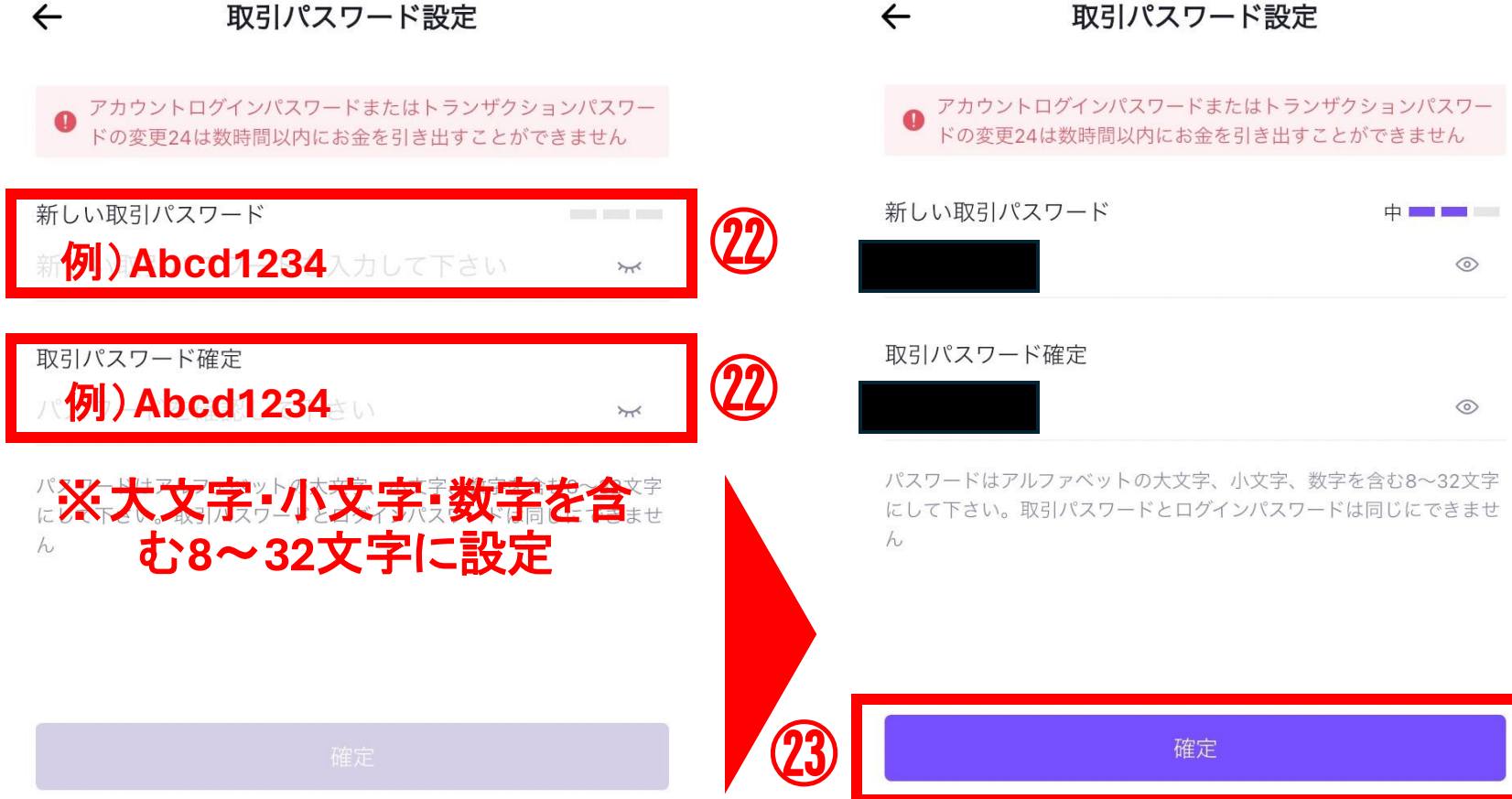

23確定をタップ

設定

8~32文字

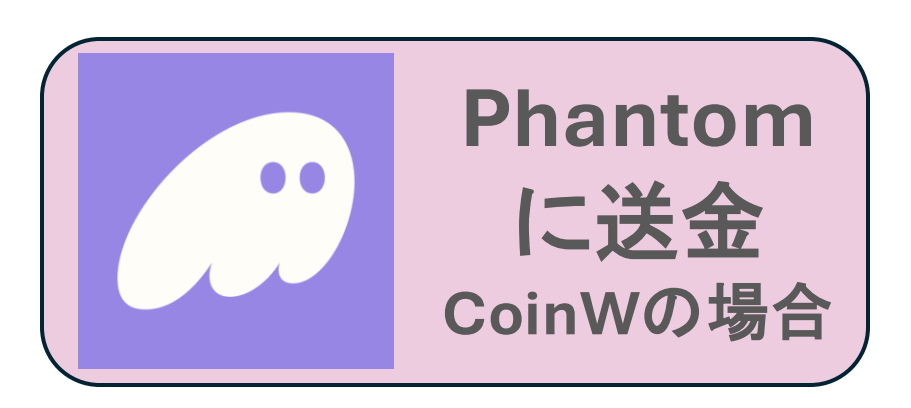

④再度Google認証コー ドを求められます

②Google認証アプリを 開き、コードをコピー

| ← 取引パスワート                                         | 《設定                             |
|---------------------------------------------------|---------------------------------|
| アカウントログインパスワードまたは<br>ドの変更24は数時間以内にお金を引            | はトランザクションパスワー<br>き出すことができません    |
| 新しい取引パスワード                                        | + <b></b>                       |
|                                                   | ·····                           |
| 取引パスワード確定                                         |                                 |
|                                                   |                                 |
| パスワードはアルファベットの大文字、小:<br>にして下さい。取引パスワードとログイン。<br>ん | 文字、数字を含む8~32文字<br>パスワードは同じにできませ |
|                                                   |                                 |
|                                                   |                                 |
| 確定                                                |                                 |
|                                                   |                                 |
|                                                   |                                 |
| Google認証                                          | $\otimes$                       |
|                                                   |                                 |
| 認証コードを入力してください                                    | 貼付け                             |
|                                                   |                                 |

■ Google Authenticator 
検索...

認証システムのコードを保存しました

(24)

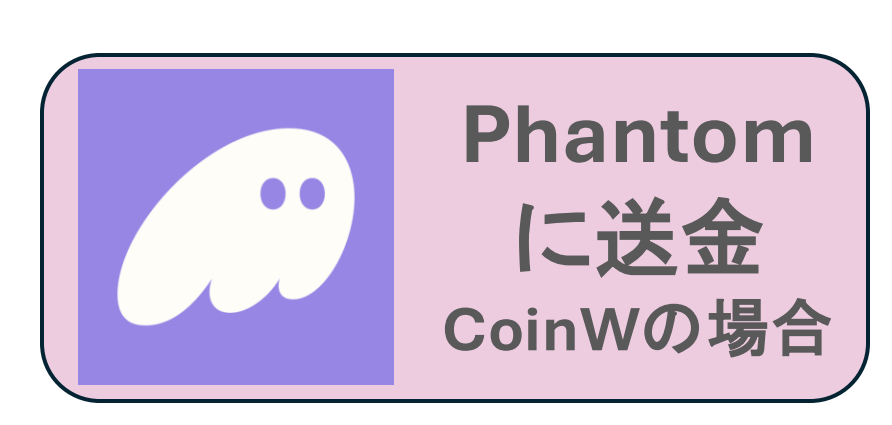

| ← 取引パスワート                                                        | <b>ジ設定</b>                   |
|------------------------------------------------------------------|------------------------------|
| <ul> <li>アカウントログインパスワードまたは</li> <li>ドの変更24は数時間以内にお金を引</li> </ul> | tトランザクションパスワー<br>き出すことができません |
| 新しい取引パスワード                                                       | <b>中■■</b>                   |
| 取引パスワード確定                                                        | ©                            |
| パスワードはアルファベットの大文字、小                                              | 文字、数字を含む8~32文字               |

パスワードはアルファベットの大文字、小文字、数字を含む8~32文字 にして下さい。取引パスワードとログインパスワードは同じにできませ

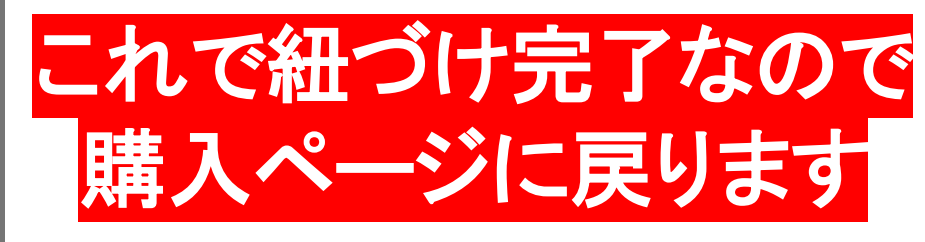

#### <sup>26</sup>コードを貼り付け確定 をタップ

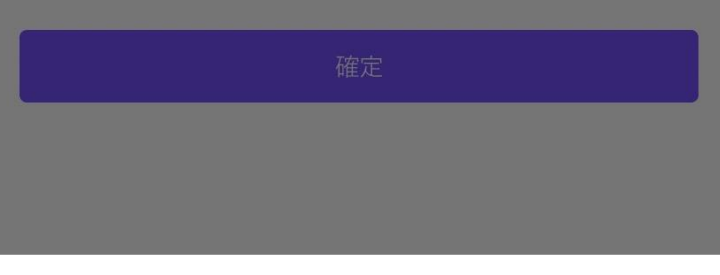

 $\otimes$ 

Google認証

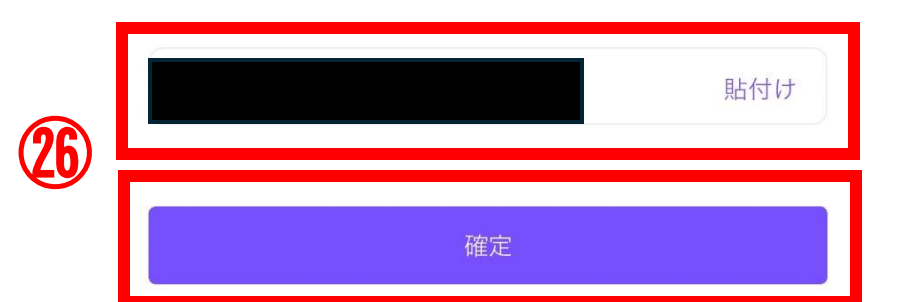

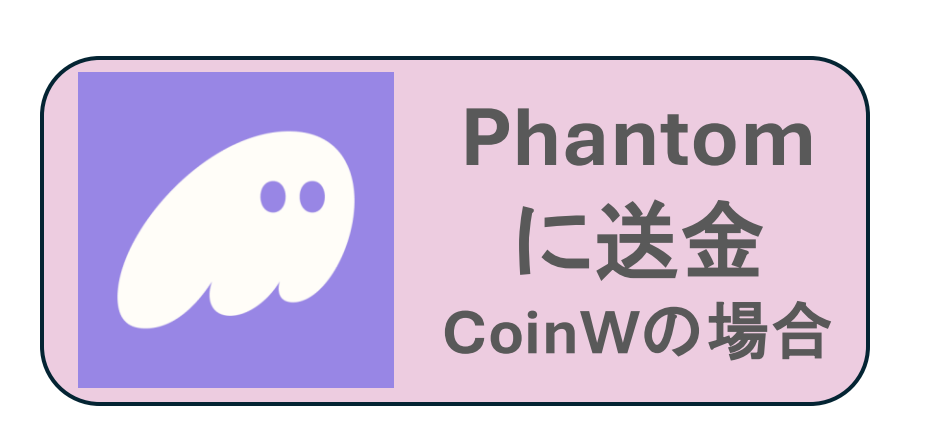

⑦購入ページに戻るとこの ような画面に飛びます ネットワークSOLを選択し、 アドレス選択をタップ

28初めて出金する方はうお レットを追加する必要がある ので、追加をタップ

| 出金   |   |
|------|---|
| 出金   |   |
| SOL  | - |
| 出金方法 |   |
| 普通出金 |   |

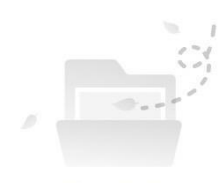

SOL アドレス

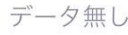

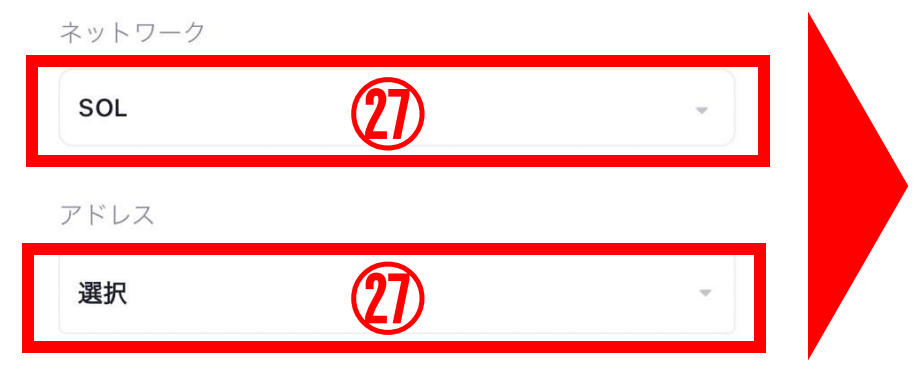

|     | 111 | 100 | - |
|-----|-----|-----|---|
| - 2 | TAT |     |   |
| - 4 | ςγV | E   |   |

 $\leftarrow$ 

| 出金数量を入力してください | すべて SOL |
|---------------|---------|
|               |         |

#### 取引パスワード

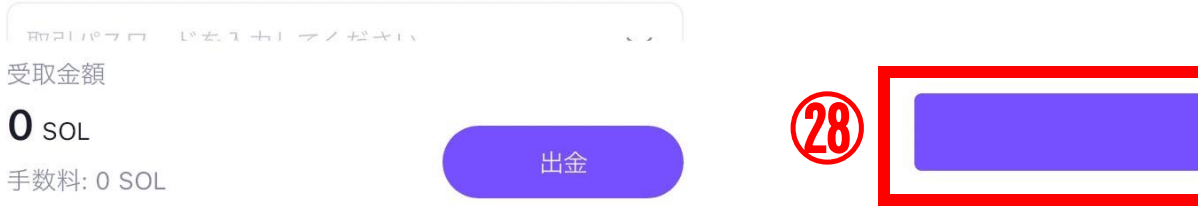

0

 $\leftarrow$ 

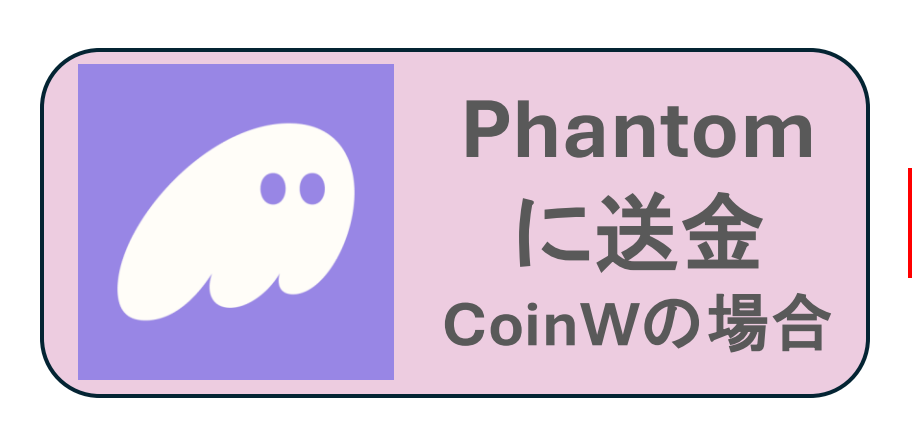

←

#### 29各項目を入力

| 出金ネットワーク      |                             |
|---------------|-----------------------------|
| SOL           | ネットワーク:ソラナ                  |
| アドレス          |                             |
| Hs6m          | アドレス:ファントムウォレット             |
| アドレスタイプ       | アドレス                        |
| 取引所 ウォレットアドレス | ※照会方法は30ページへ                |
| ウォレットアドレス     |                             |
| 其他钱包          | アドレスタイプ:ファントム               |
| メモ(任意)        | ウォレットは該当ないのでこ               |
| XE            | ちらを選択                       |
| 取引パスワード       |                             |
| ····· ››      | 取己パフロード・生任ど設守               |
|               | ・ 収 コ ハ ヘ ノ 一 Γ . 元 は C 設 に |
|               | しにハスリートを入り                  |
|               |                             |
| 確定            | 確定をタッブ                      |

SOL アドレスの追加

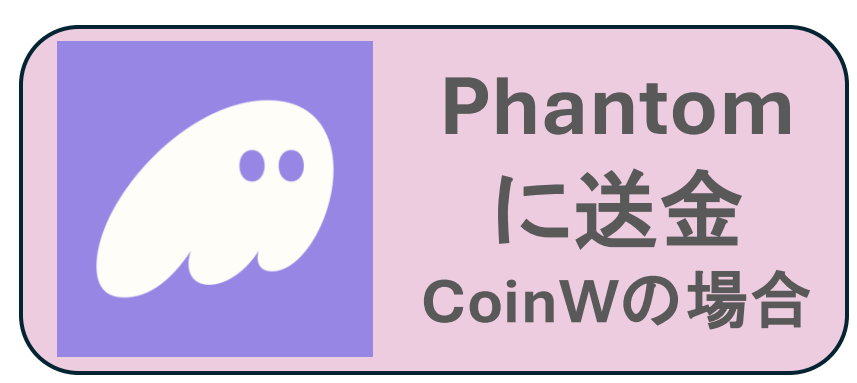

③再度Google認証コードの 入力を求められるので、アプ リw開きコピーして CoinWに貼り付け

確定をタップ

|    | ← SOL アドレ      | スの追加        |                                | 3 |
|----|----------------|-------------|--------------------------------|---|
|    | 出金ネットワーク       |             | 検索                             |   |
|    | SOL            |             |                                |   |
| •  | アドレス           |             |                                |   |
|    | Hs             | E C         |                                |   |
|    | アドレスタイプ        |             |                                |   |
| の  | 取引所            | ウォレットアドレス 🎽 |                                |   |
| プ  | ウォレットアドレス      |             |                                |   |
|    | 其他钱包           | •           |                                |   |
|    | メモ(任意)         |             |                                |   |
|    | ×ŧ             |             |                                |   |
|    | 取引パスワード        |             |                                |   |
|    | Google認証       | $\otimes$   |                                |   |
|    |                |             | <sub>ROME</sub> ステムのコードを保存しました |   |
| 30 | 認証コートを入力してくたるい | 5日付け        |                                |   |
|    | 確定             |             |                                |   |

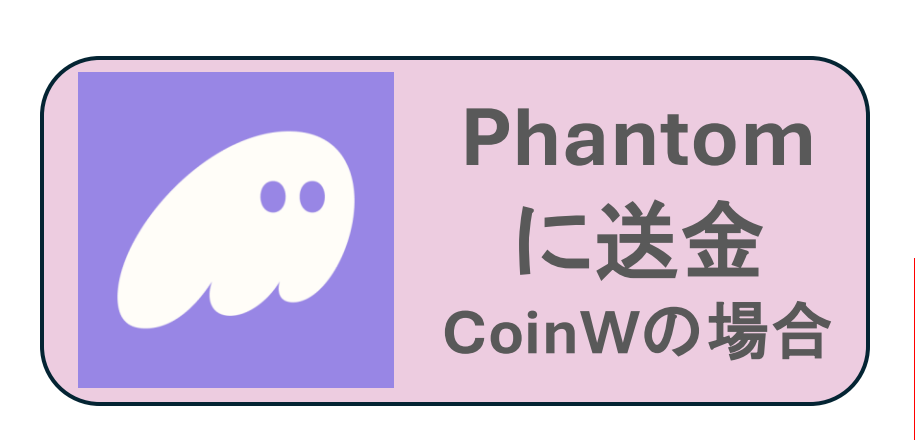

| ÷          | SOL アドレス |   |
|------------|----------|---|
| チェーンタイプ    | 31)      | Û |
| SOL        |          |   |
| アドレス       |          |   |
| DGa<br>H8V |          |   |

③アドレスの追加が完了し たのでこちらをタップ

③購入数量・取引パスワードを入力し出金をタップ

これでファントムウォレットへ ソラナの送金が完了しました!

Ð  $\leftarrow$ SOL アドレス DGa c3C SOL すべて SOL 取引パスワード

注意

 1. 最小出金数は0.07 SOLで、最大出金数は1240 SOLです。
 2. HyperPayへの出金の最小数量は0 SOL、最大数量は0 SOLです
 3. OTC購入からT+2 日後に現金を引き出すことができます。ご不明な 点がございましたら、カスタマーサービスにお問い合わせください
 4. 24時間の最大出金数は817.20682806 SOLで、残り 817.20682806 SOL出金できます。

5. 内部送金は手数料無料

受取金額

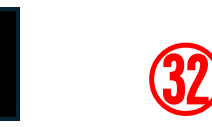

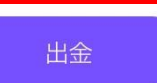

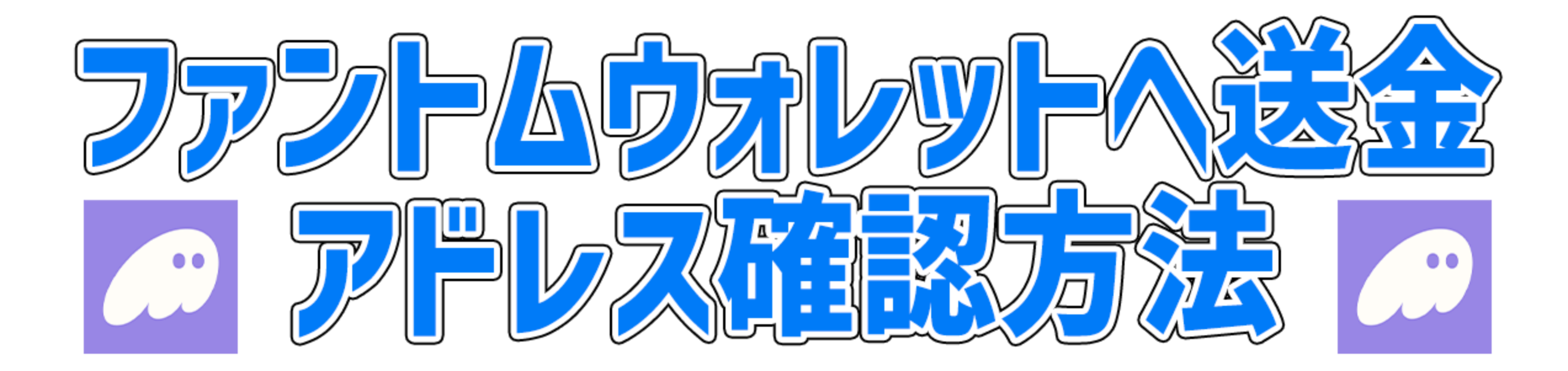

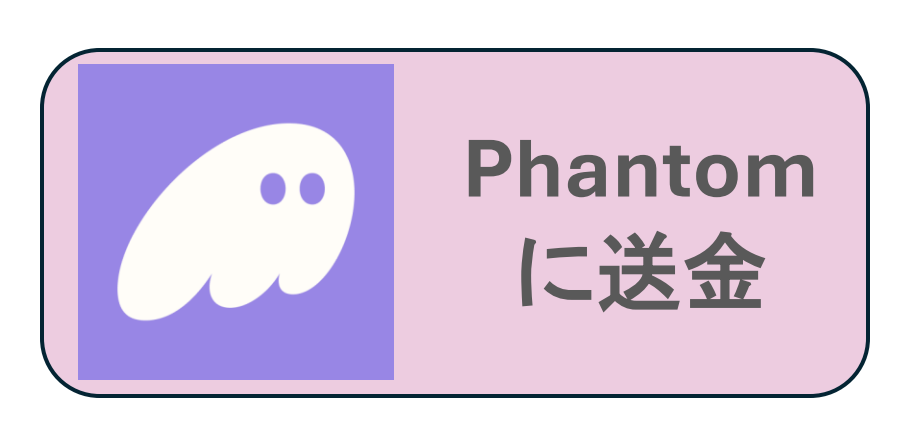

ファントムウォレットの作成
 ※登録方法は別資料を参照

②アプリを開き、Solanaをタップ

く検索 Phantom - Crypto Wallet ... Phantom Technologies Incorpora... Û 133件の評価 年前 カテゴリ デベロ: 目 0 4.5 17 +\*\*\*\*\* 酸 ユーディリディ Phantom Te All your assets in Do more one place your NF Main > Your Collect \$12,848.13 Sand Famous Fox Solana \$4,596.35

Ethereum

9

ゲーム

+1

F

Today

\$3,840.73

\$3,461.88

アプリ

Pudgy Penguina

6

Arcade

H

Q

検索

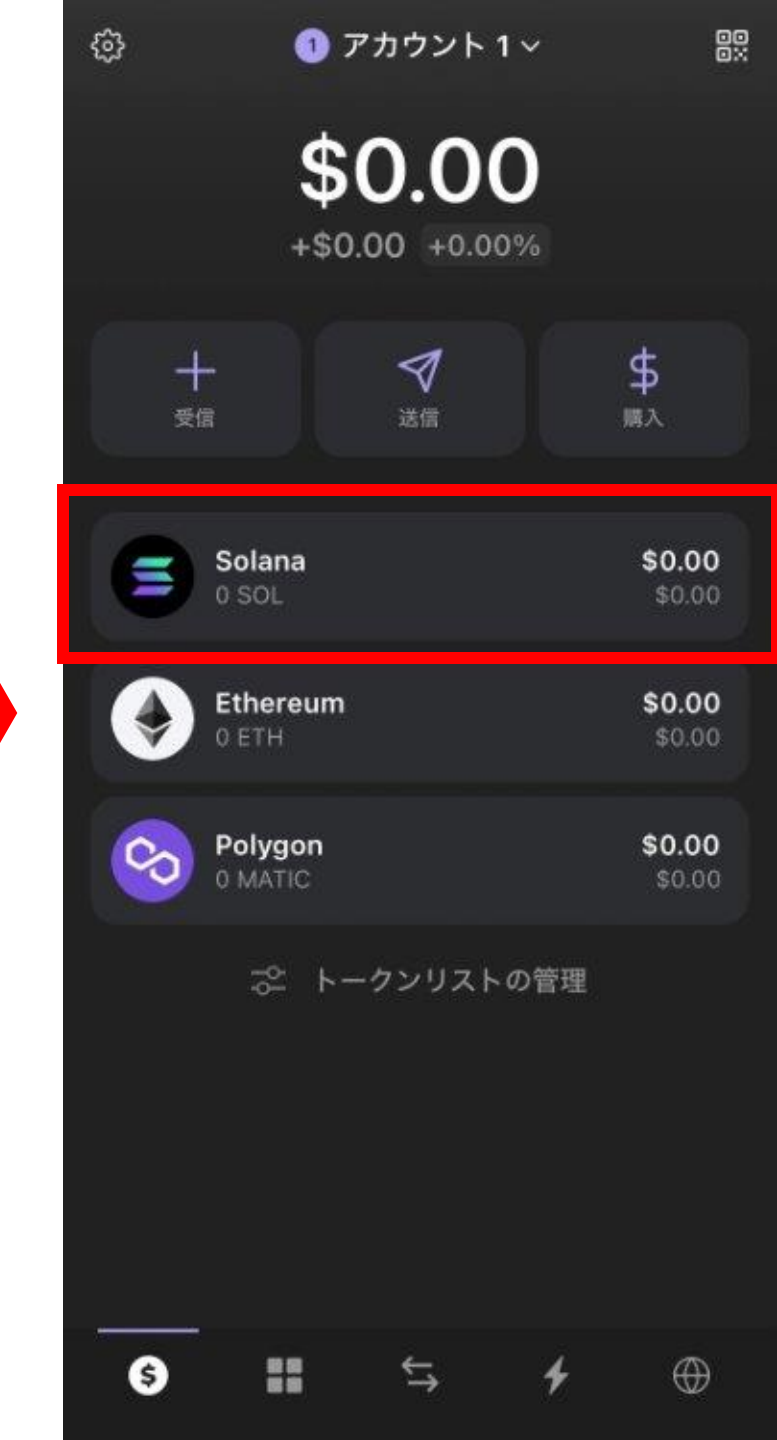

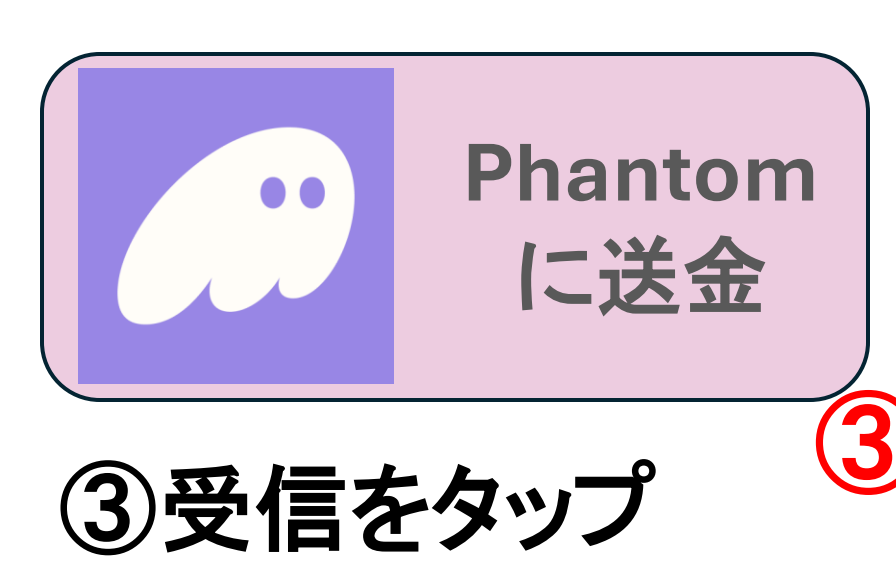

④受け取りアドレス をコピー ※アドレスを間違えると 正しく送金されないので、 必ずコピー&貼り付けで 使用してください!

| ÷              | ← Solana                             |                  |                 |  |
|----------------|--------------------------------------|------------------|-----------------|--|
| 0 SOL          |                                      |                  |                 |  |
| <b>十</b><br>受信 | <b>そ</b><br>スワップ                     | <b>☆</b><br>ステーク | <b>[]</b><br>表示 |  |
| Staking        |                                      |                  |                 |  |
|                | <b>SOL を獲得開始</b><br>トークンをステークして報酬を獲得 |                  |                 |  |
| Solana につ      | いて                                   |                  |                 |  |
| トークン名          |                                      | Sola             | ana (SOL)       |  |
| ネットワー          | ・ク                                   |                  | Solana          |  |
| 価格             |                                      |                  | \$165.84        |  |
| 活動はありません       |                                      |                  |                 |  |
| \$             | <b>₩</b>                             | ⇒ <b>4</b>       | $\bigoplus$     |  |

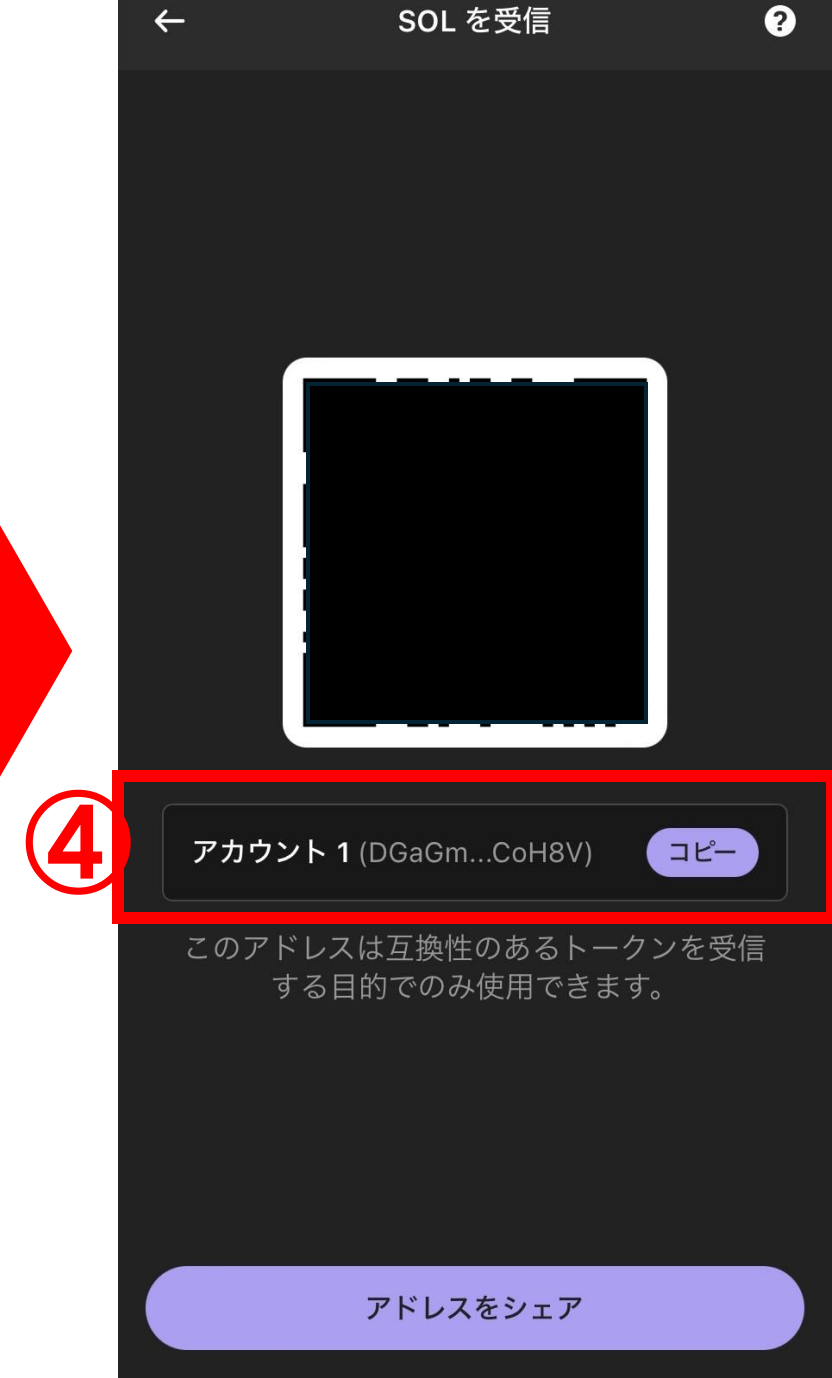